## IP Soft Video Phone Solution for Door Phone Attendant

#### **IP Soft Video Phone Solution for Door Phone Attendant**

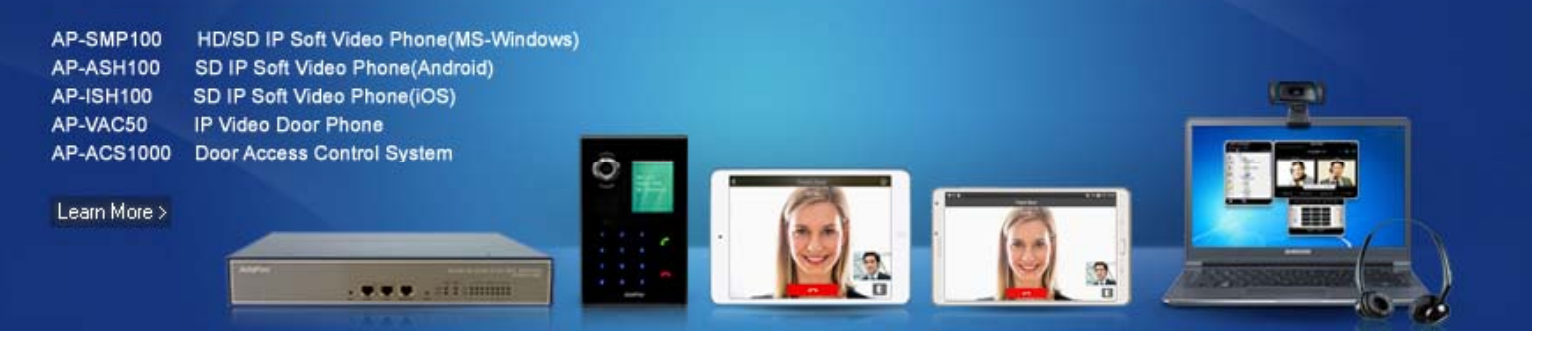

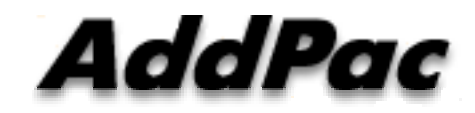

#### AddPac Technology

Sales and Marketing

www.addpac.com

#### Contents

- IP Soft Video Phone Service Diagram
- SIP Call Flow Between Video Door Phone and Video Phone
- IP Soft Video Phone Comparison Table
- IP Soft Video Phone Series
  - AP-SMP100 HD/SD IP Soft Video Phone for MS-Window
  - AP-ASH100 SD IP Soft Video Phone for Android
  - AP-ISH100 SD IP Soft Video Phone for Apple IOS

#### **Network Diagram**

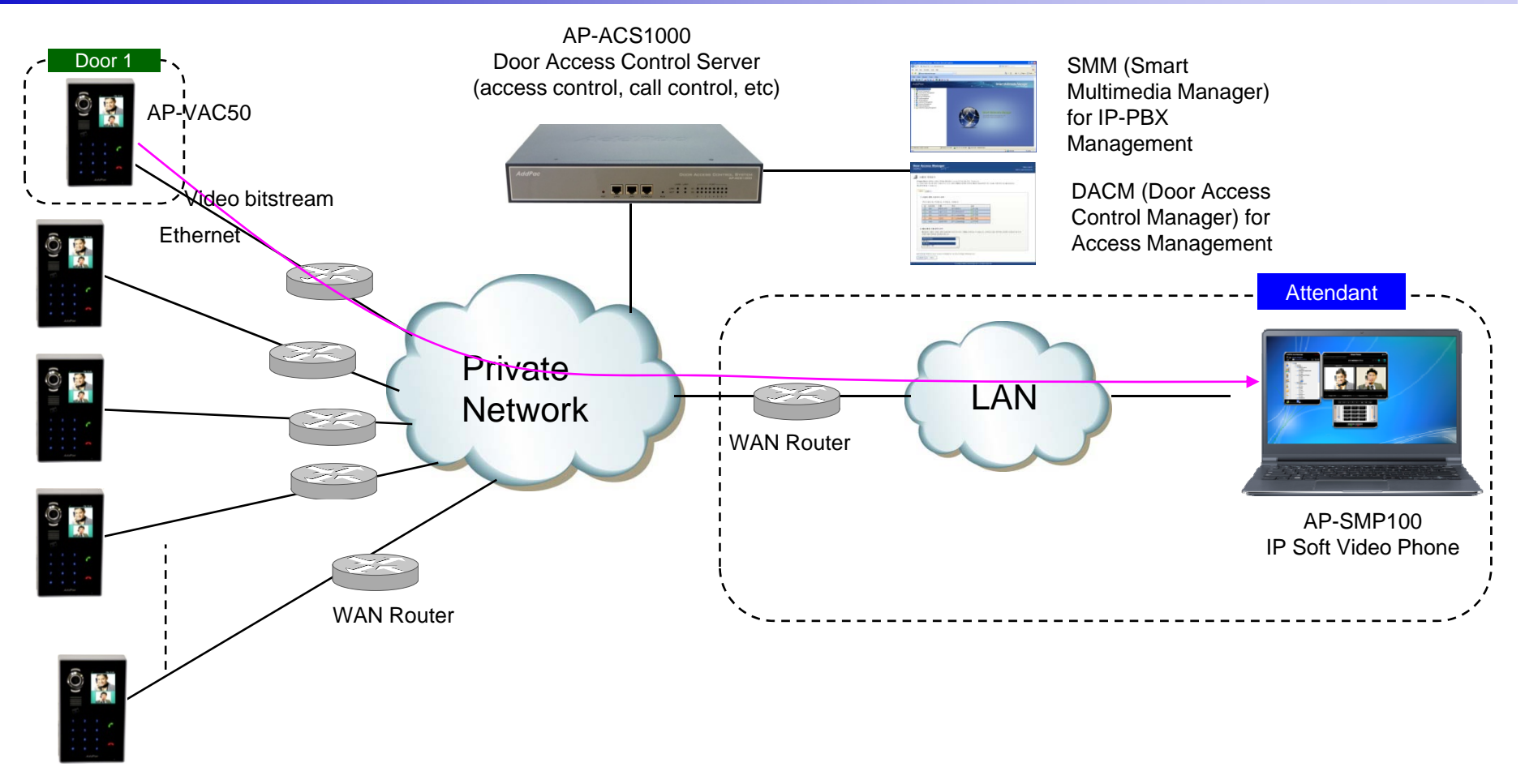

AP-VAC50 IP Video Door Phone

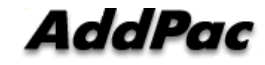

#### **SIP** Video Call Flow

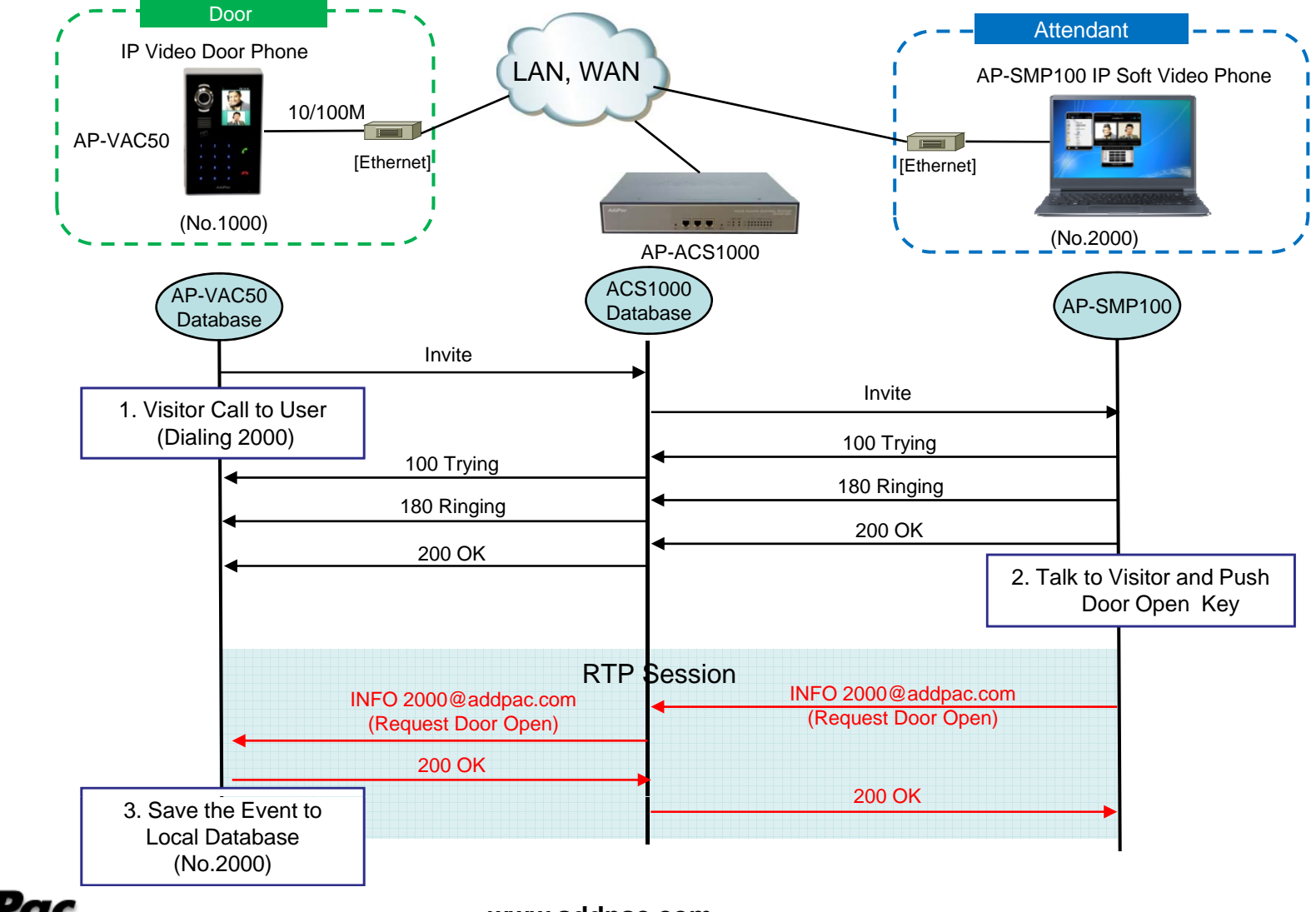

#### IP Soft Video Phone Comparison Table

| Model                     | AP-SMP100      | AP-ASH100               | AP-ISH100               |
|---------------------------|----------------|-------------------------|-------------------------|
| Spec.                     |                |                         |                         |
| OS                        | MS-Window      | Android                 | Apple IOS               |
| Video Codec<br>Resolution | HD/SD Codec    | SD Codec                | SD Codec                |
| Video Codecs              | H.263<br>H.264 | H.263<br>MPEG4<br>H.264 | H.263<br>MPEG4<br>H.264 |
| Voice Codecs              | G.711, G.726   | G.711, G.726            | G.711, G.726            |
| Signaling                 | SIP, H.323*    | SIP                     | SIP                     |

## AP-SMP100 HD/SD IP Soft Video Phone for MS-Window

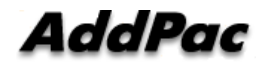

#### **Product** Overview

- IP based Soft Video Phone Solution
- SIP Video Door Phone Attendant Solution
- Up to HD Video Resolution Support
- Various Soft Video Codec Support
- High-performance Video, Audio, and Voice Service
- Flexible Videoconferencing Deployment
- Firmware Upgradeable Architecture
- Video Solution with Outstanding Network Service Capability
- Audio/Video Privacy Protection

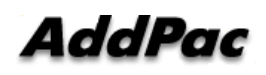

#### **Benefits and Features**

- MS-Window based IP Soft Video Phone
- Smart Multimedia (Video/Voice) Soft Phone
- Built-In Smart Messenger Function
- Up to 30fps with HD-Resolution(H.264)
- Video Conference Call Support (AddPac External MCU Inter-working)
- Advanced Voice/Video Traffic QoS
- SIP, H.323\* Signaling Support
- Support Various Call Signal via AddPac IP-PBX Interworking

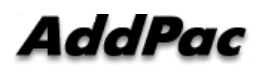

#### Video Service and Features

- High-performance Video Codec Support
  - H.263, MPEG-4, JPEG, and H.264
- Powerful Image Resolution Support
  - QCIF(176x144), CIF(352x288), QVGA(320x240), 4CIF, VGA, 720P HD (1280 x 720)
- Up to 30fps with HD Resolution(H.264)
- 64Kbps to 4Mbps Operating Video Traffic Bandwidth
- Rate Control for Video Traffic QoS
  - Ensuring Optimized Quality
  - Frame Rate with Limited Bandwidth
- High-end Error Resilient Against Various Packet Error

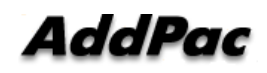

#### Main & A/V Service Features

|           |                      | MS-Window based IP Soft Video Phone                                                                       |
|-----------|----------------------|----------------------------------------------------------------------------------------------------|
|           |                      | IP Real-time Audio/Video Broadcasting Terminal Solution                                                   |
|           | Main Features        | Up to 30fps with HD-Resolution(H.264)                                                                     |
|           |                      | Video Conference Call Support (AddPac External MCU Inter-<br>working)<br>Advanced Voice/Video Traffic QoS |
|           |                      | Advanced Voice/Video Traffic QoS                                                                          |
|           |                      | SIP, H.323* Signaling Support                                                                             |
|           |                      | Support Various Call Signal via AddPac IP-PBX Inter-working                                               |
|           |                      | High-performance Video/Voice Codec Support<br>- H.263, MPEG-4, JPEG, and H.264<br>- G.711,G.726           |
| AP-SMP100 | A/V Service Features | Powerful Image Resolution Support<br>-QCIF(176x144), CIF(352x288), QVGA(320x240), 4CIF<br>, VGA, 720P HD  |
|           |                      | 64Kbps to 4Mbps Operating Video Traffic Bandwidth                                                         |
|           |                      | Rate Control for Video Traffic QoS<br>Ensuring Optimized Quality<br>Frame Rate with Limited Bandwidth     |
|           |                      | High-end Error Resilient Against Various Packet Error                                                     |

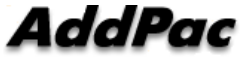

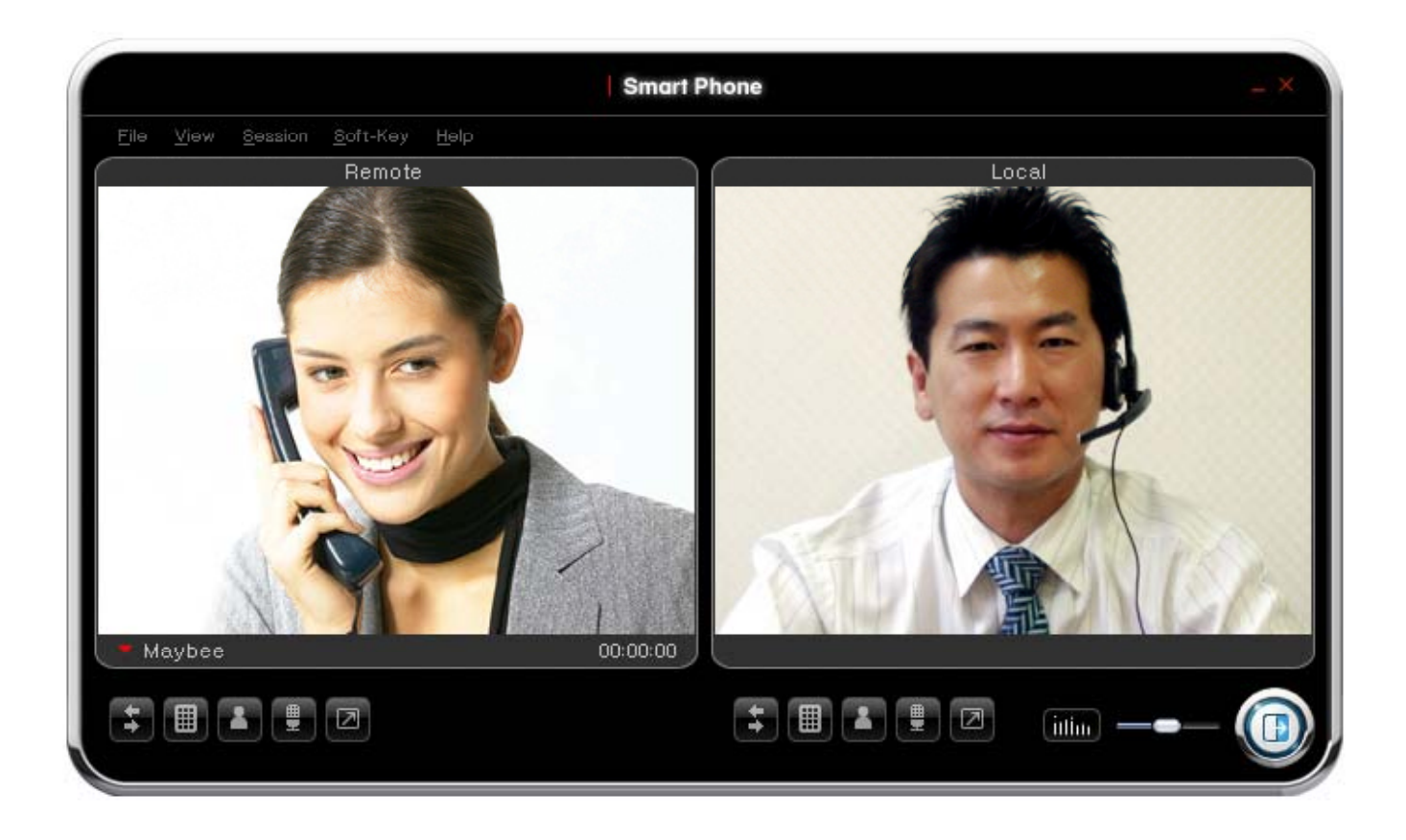

8

2

1

Ľ

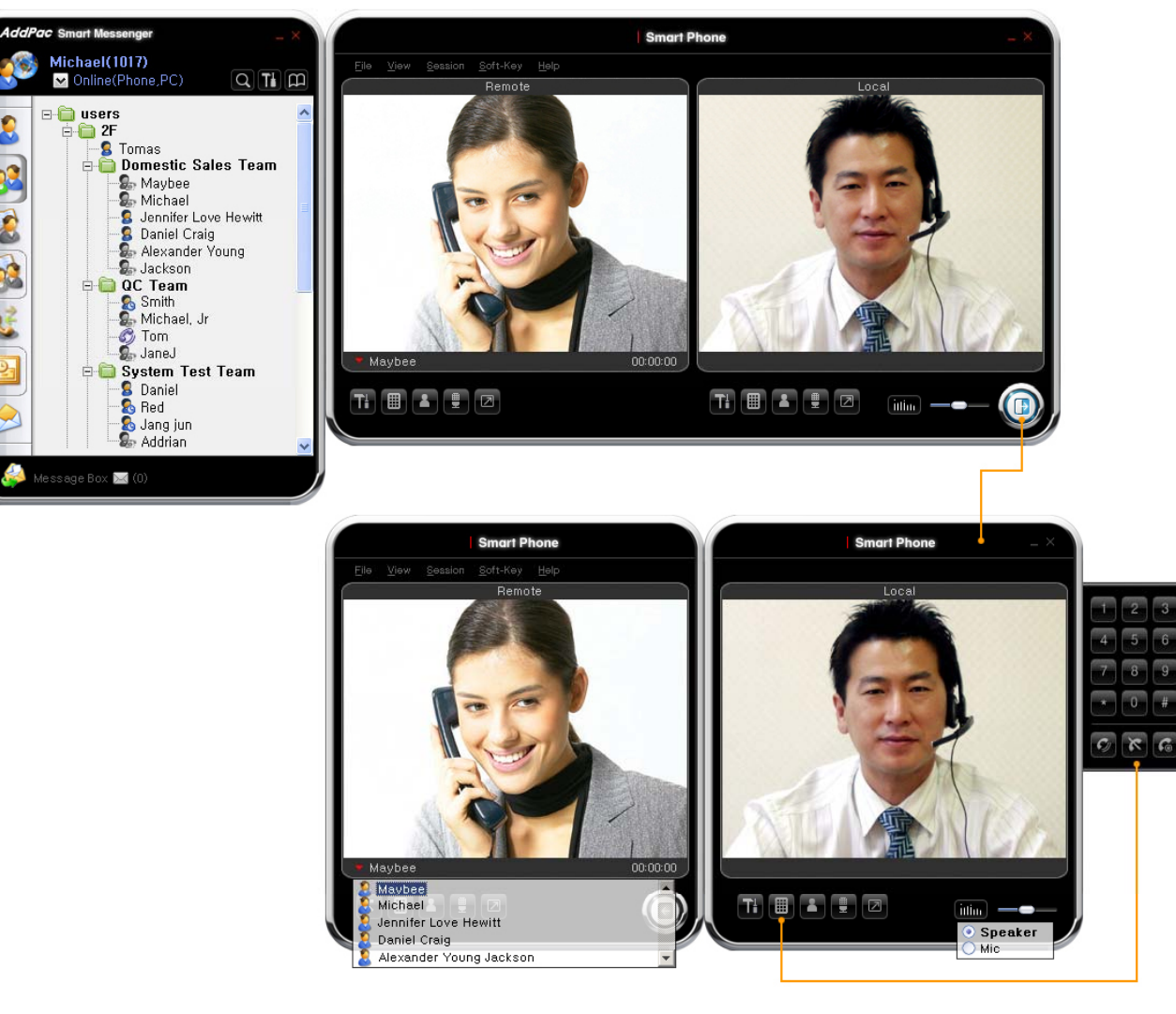

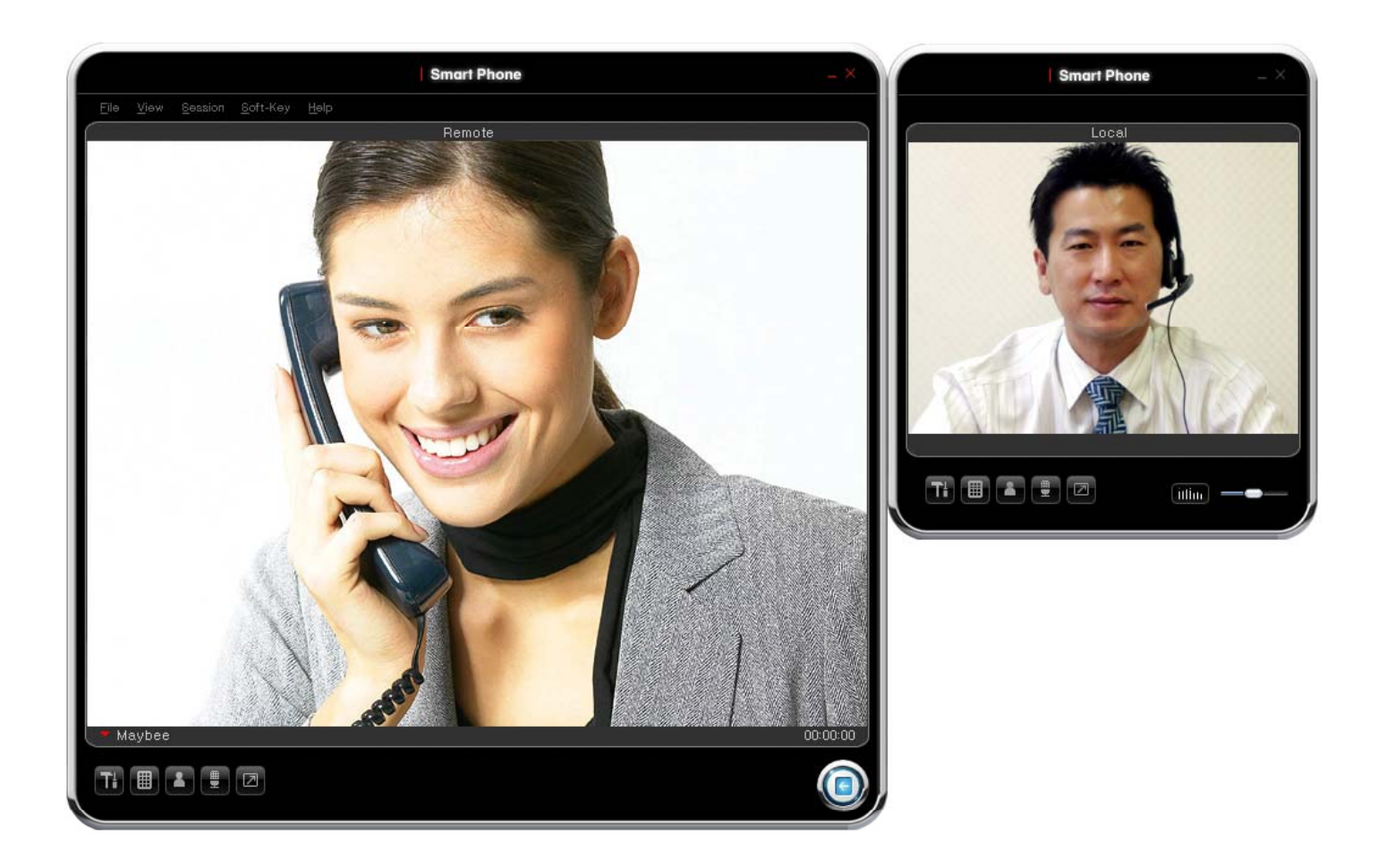

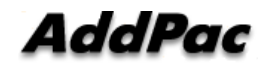

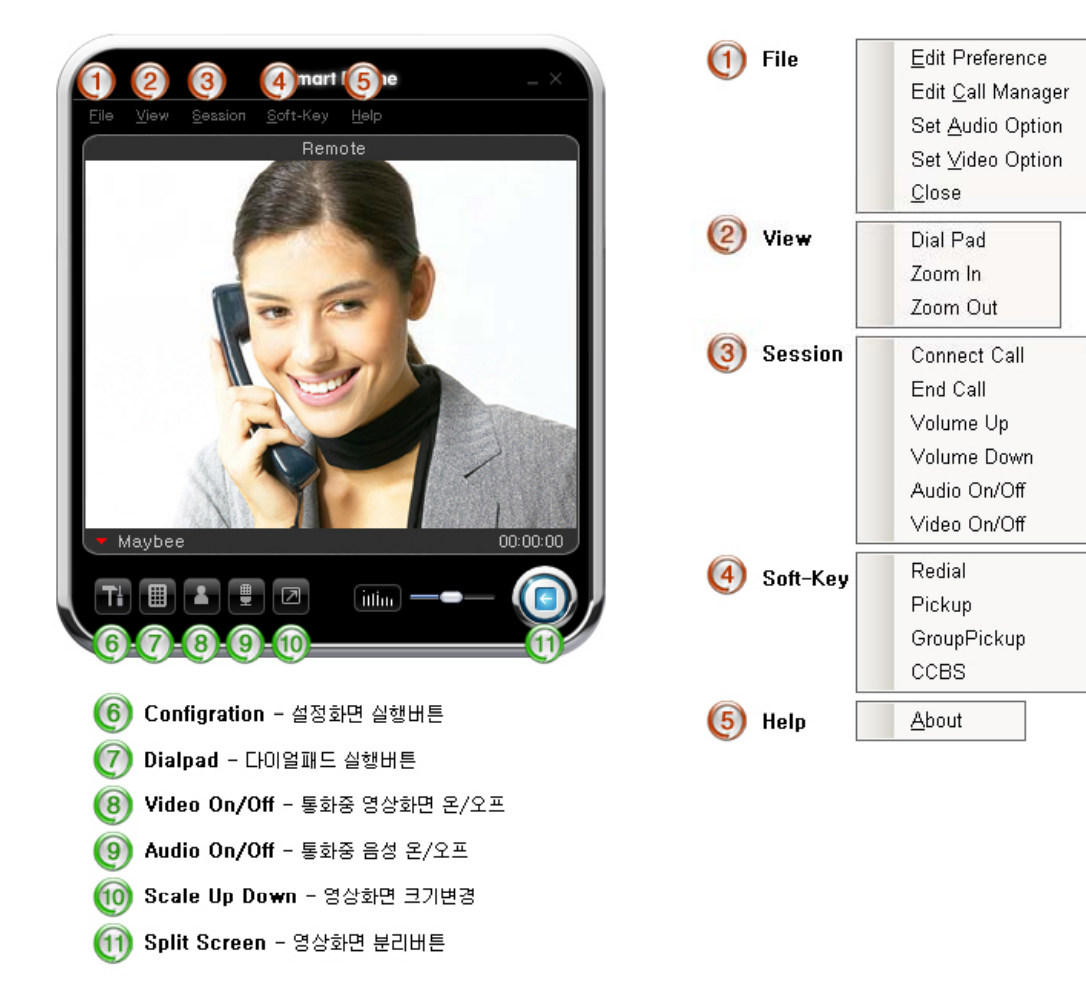

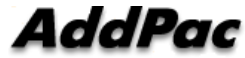

## AP-ASH100 IP Soft Video Phone for Android

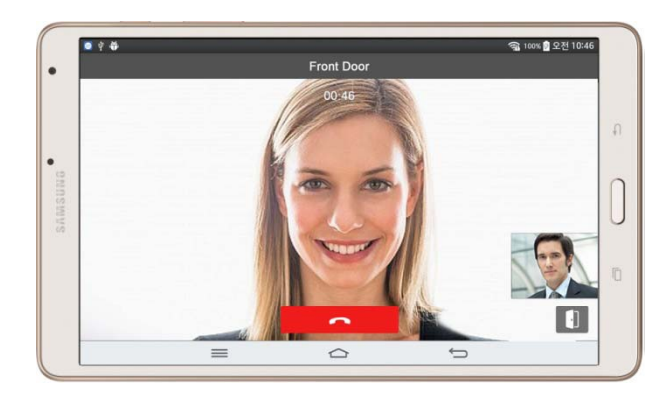

#### **AP-ASH100** Overview

- It supports receiving a video call from video door phone by visitor.
- It supports making a video call to video door phone to see door side.
- It supports bidirectional video call from security guard video phone.
- It supports smart hub devices for sensor device handling.
- It supports IP camera view mode using RTSP protocol
- It supports standard based SIP signaling protocol.
- It supports below voice and video codecs
  - Voice Codec : G.711ulaw/alaw, G.726
  - Video Codec : H.264, H.263. MPEG4

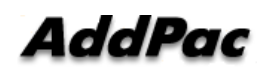

## **UI examples Lists**

- Main View (Zone Summary)
- Armed Mode (Away, Stay, Night)
- Short View
- Zone View
- Zone Setting and Configuration
- IP Camera View Mode (Home, Outside Home)
- Call View (Favorite Call, Recent Call, Phone Book, etc)
- Video Call View
- Sensor Control View (Ex: Light Control, Thermostat, etc)
- Sensor Control View (Action, Mode, Alert, etc)

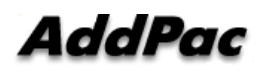

#### Main View (Zone Summary)

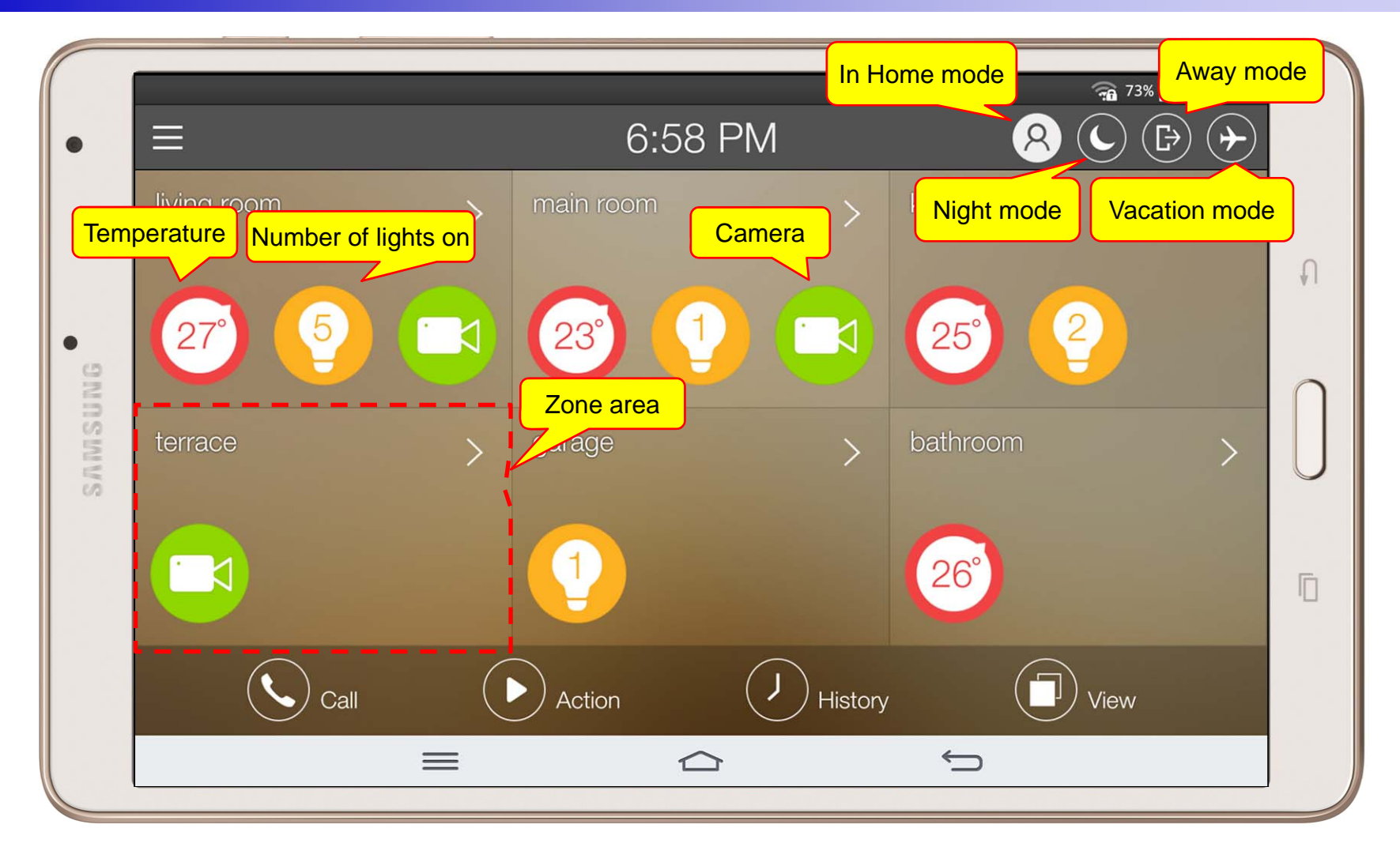

#### Main View (Cont.)

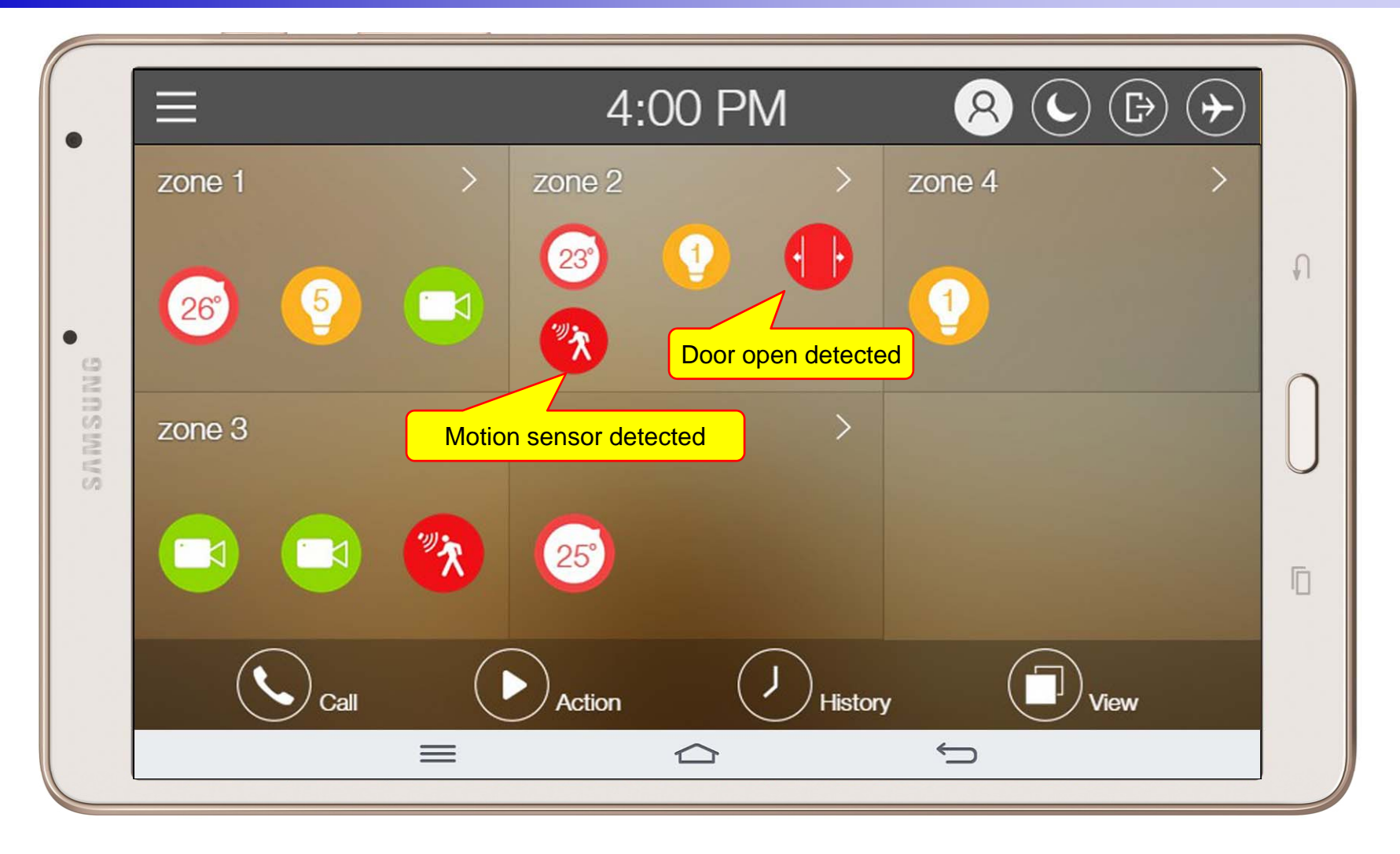

#### Main View (Zone Detail)

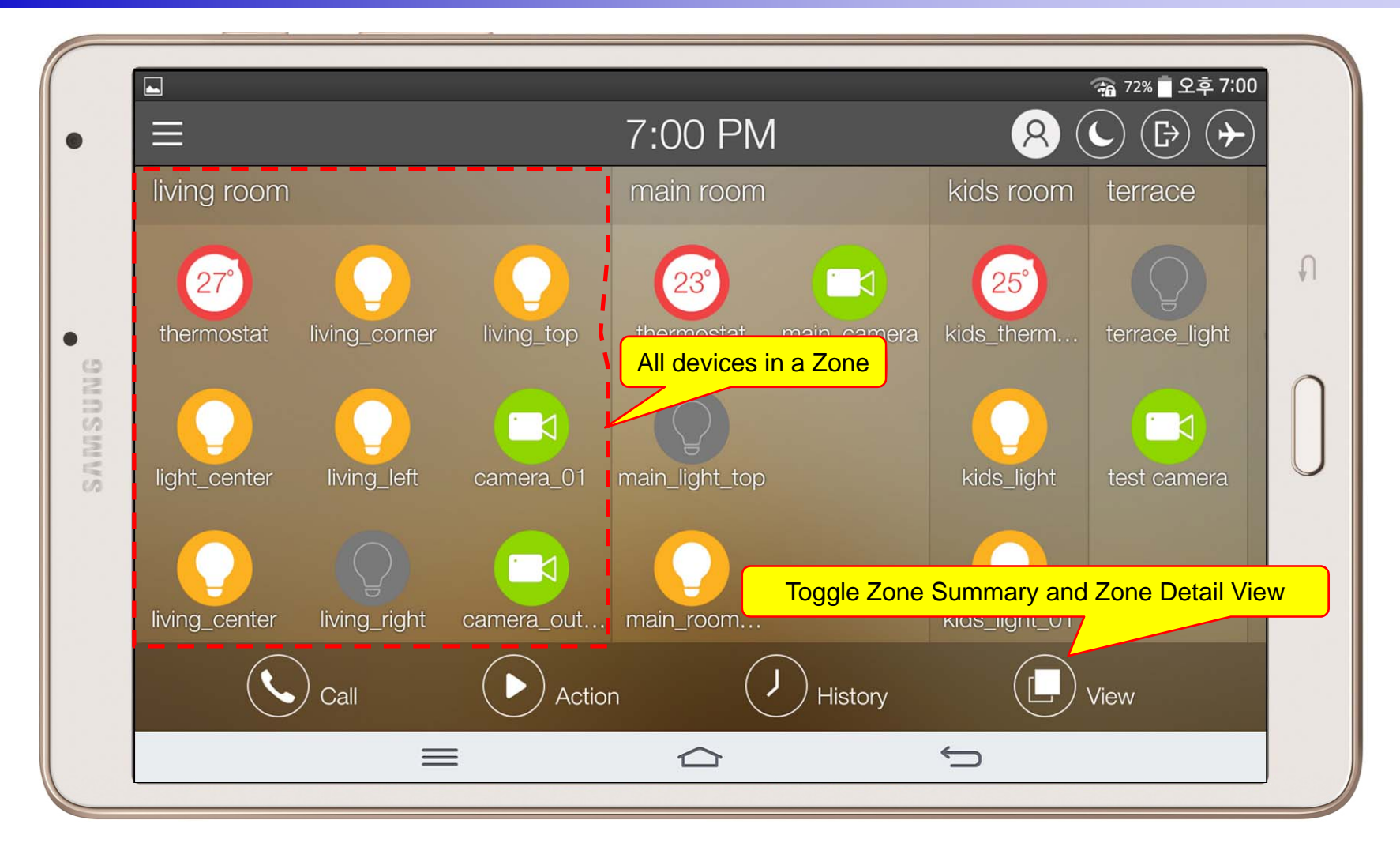

#### Armed Mode

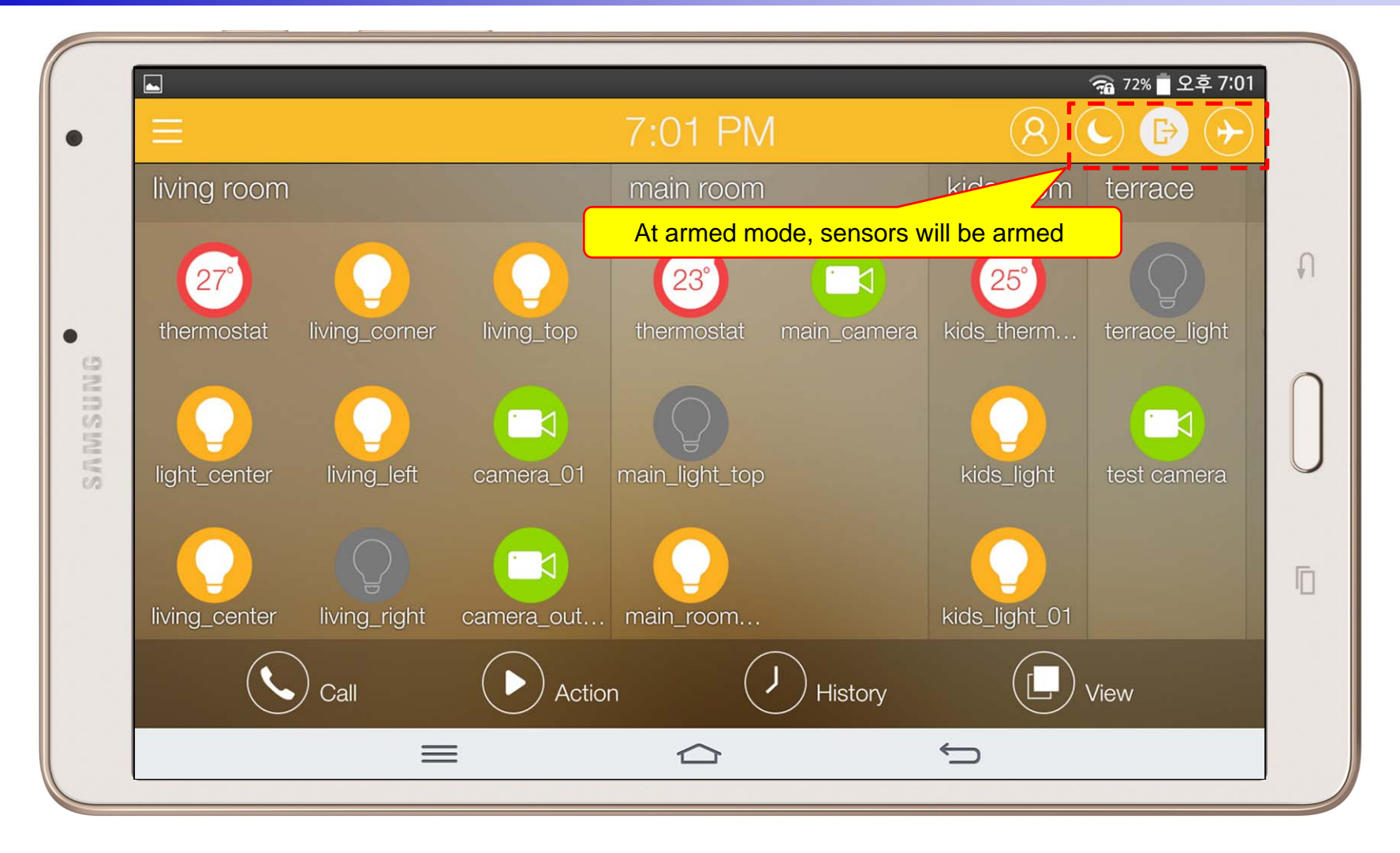

#### **Short Cut View**

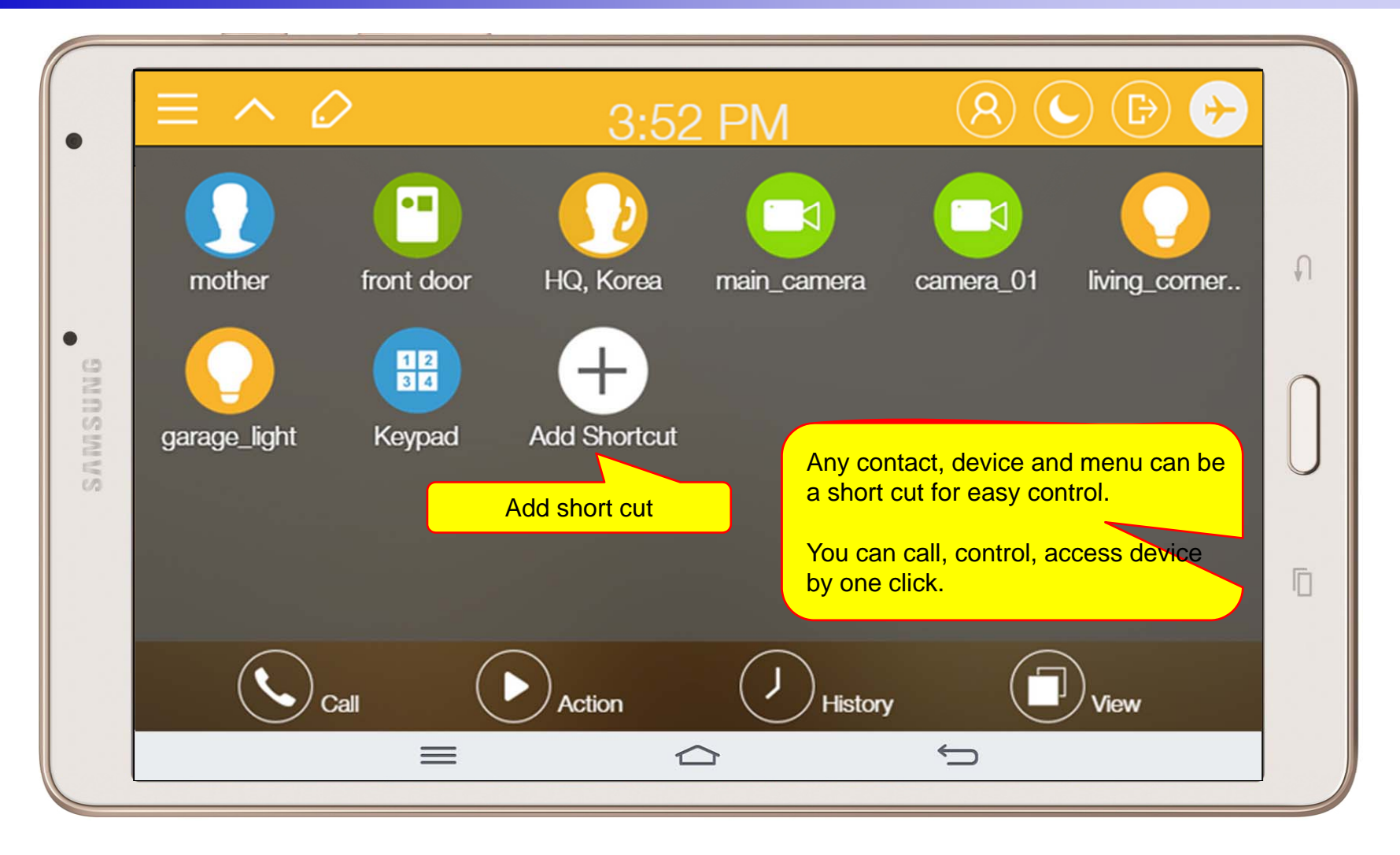

#### Zone View

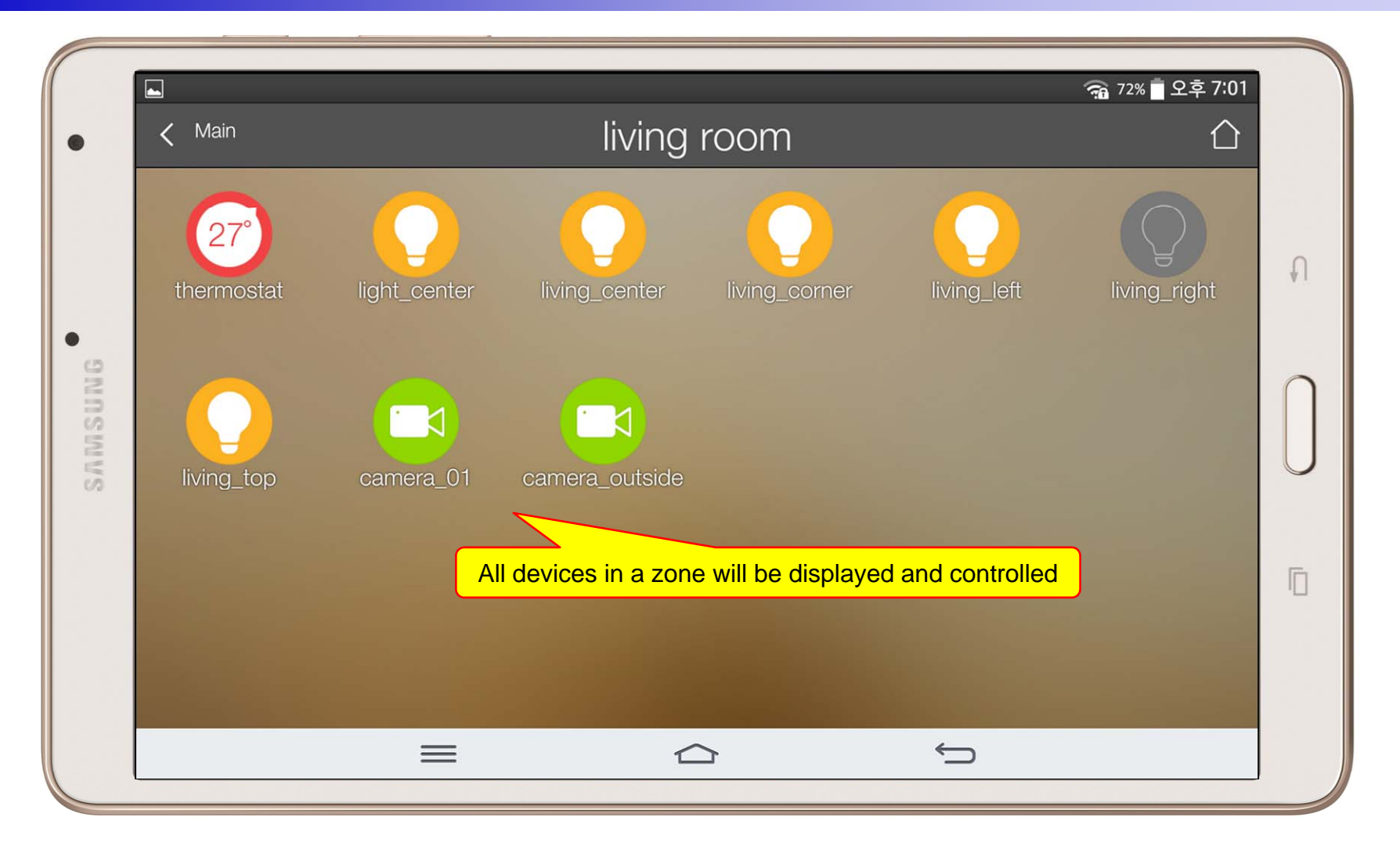

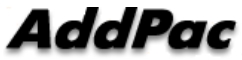

## Zone Setting

|                              |       |               |            | <b>a</b> 7 | 0% 🗖 오후 7:07 |
|------------------------------|-------|---------------|------------|------------|--------------|
| < Main                       |       | Zon           | 9          |            | <b>☆ +</b>   |
| bathroom                     | 1 Zor | ne Info       |            |            |              |
| garage                       | 1 Nar | me*           | kids room  |            | $\otimes$    |
| kids room                    | 3     | vice Members  |            |            |              |
| living room                  | 9 +   |               | Add Device | 2          |              |
| main room                    | 4     |               |            |            |              |
| terrace                      | 2 kic | ds_thermostat |            |            | ×            |
|                              | Kic   | ds_light_01   |            |            | <b>X</b>     |
|                              |       | as_light_01   |            |            | *            |
| Devices will be<br>to a zone | added | Delete        |            | Done       |              |
|                              |       |               |            |            |              |
|                              | =     |               |            |            |              |

#### **Camera Live View**

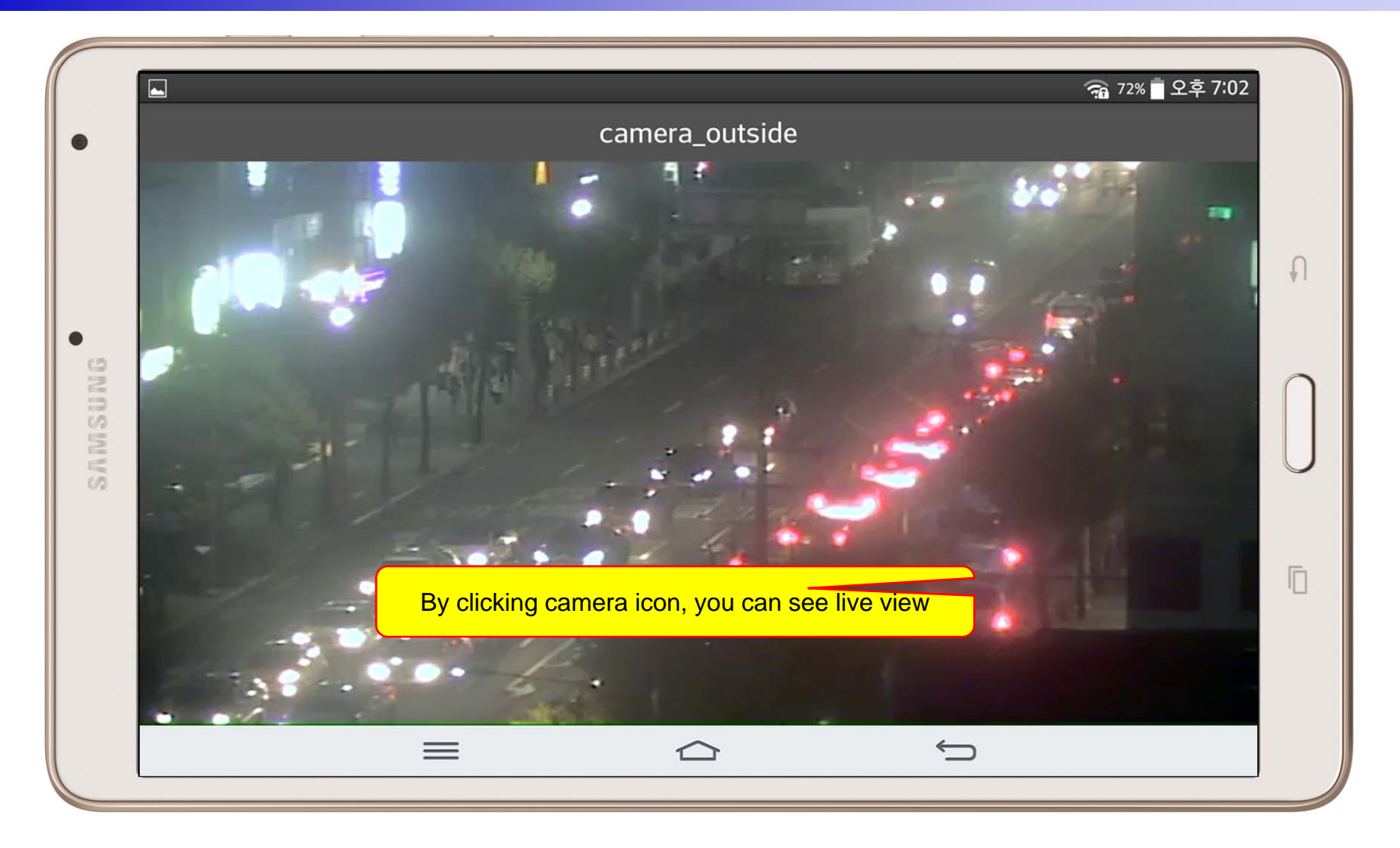

## Light Control

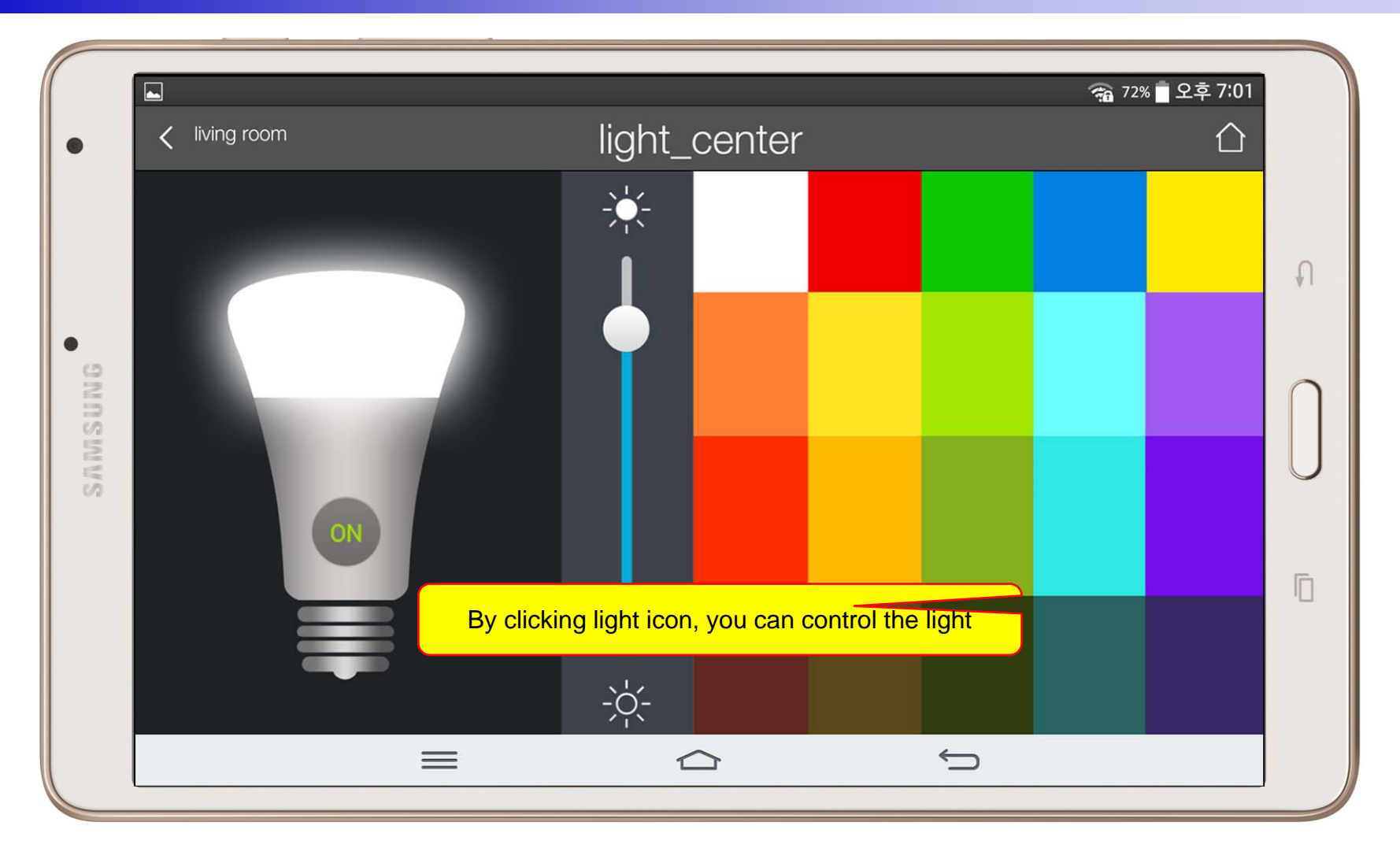

#### Thermostat

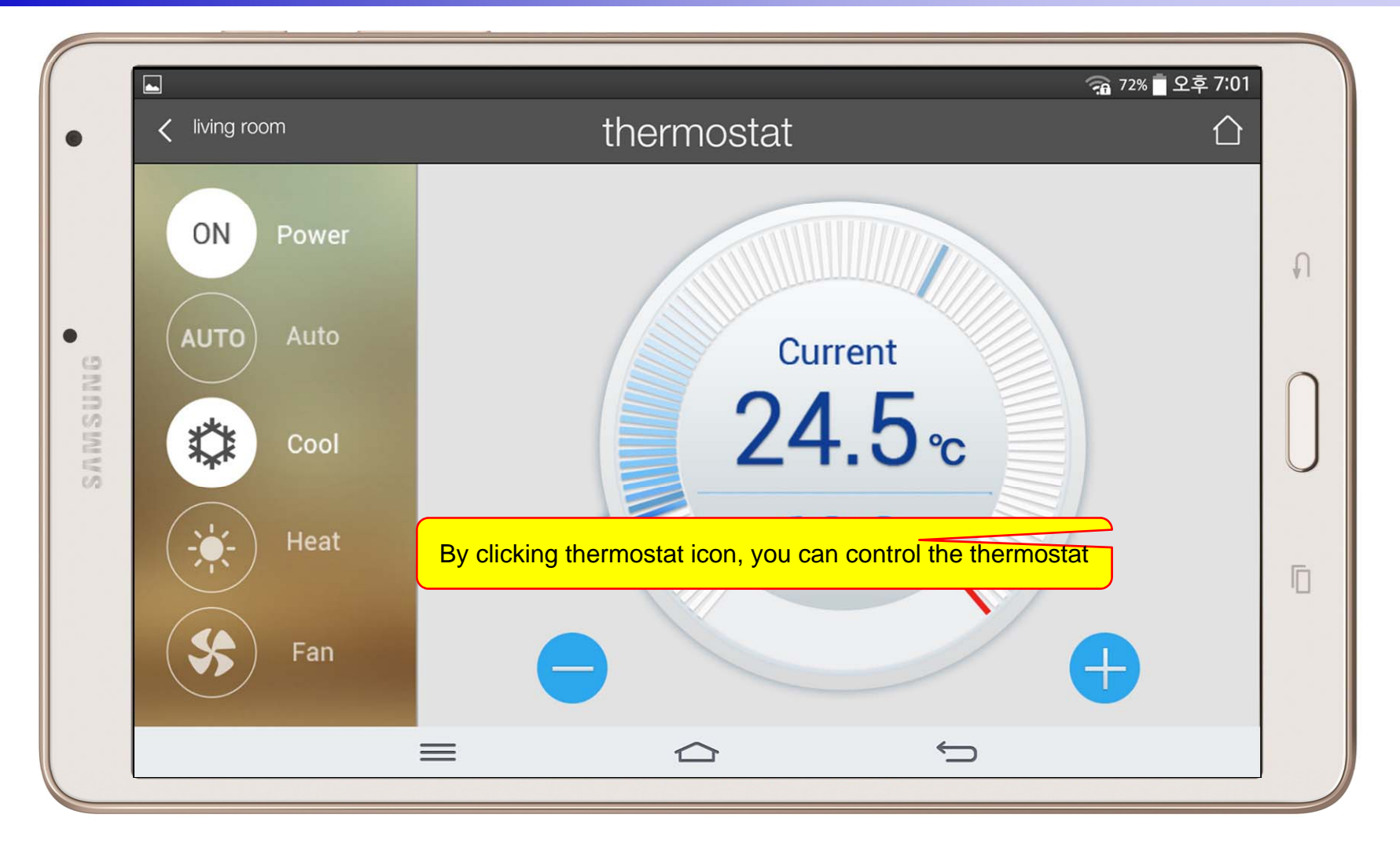

#### **Favorite Call View**

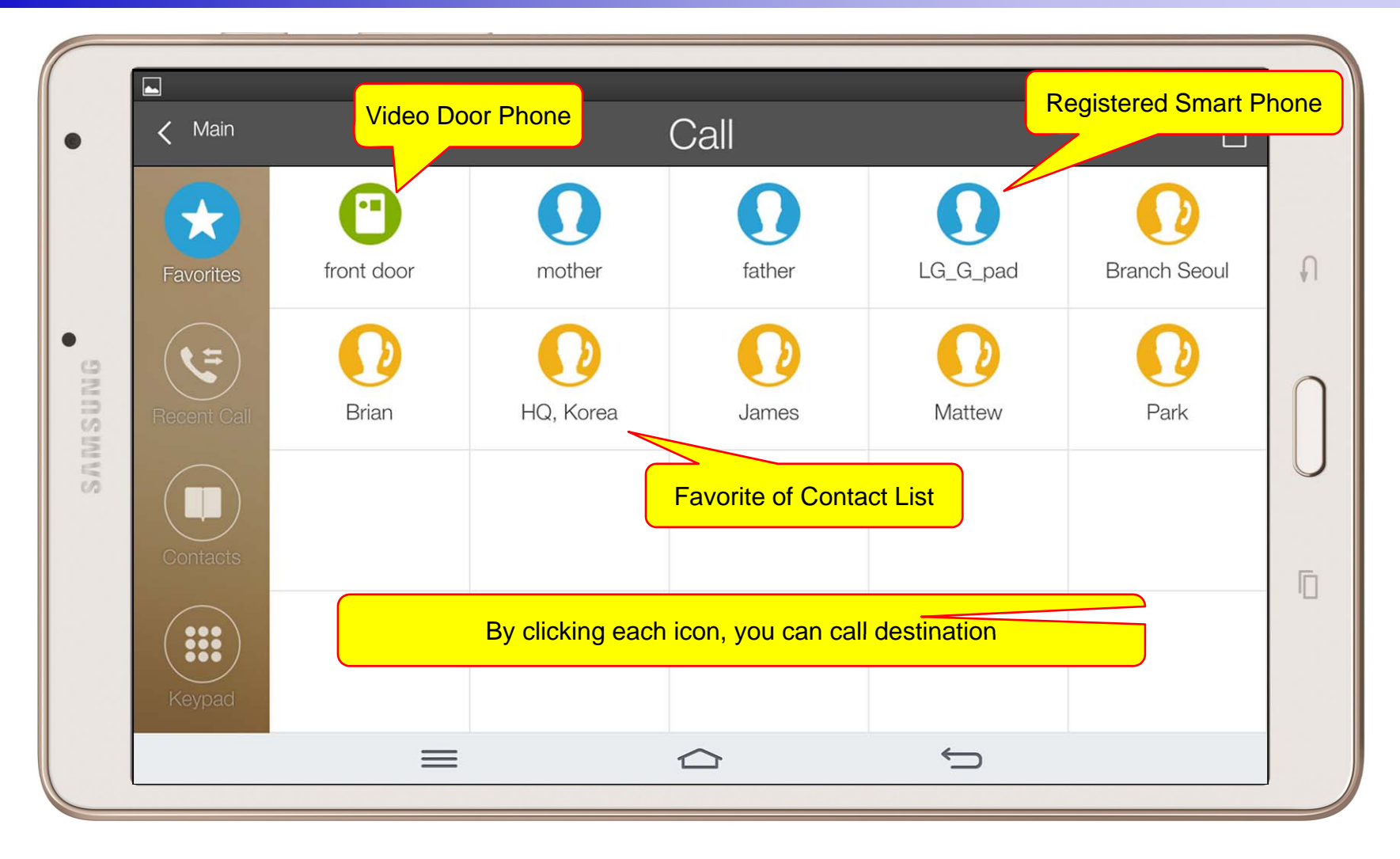

#### **Recent Call View**

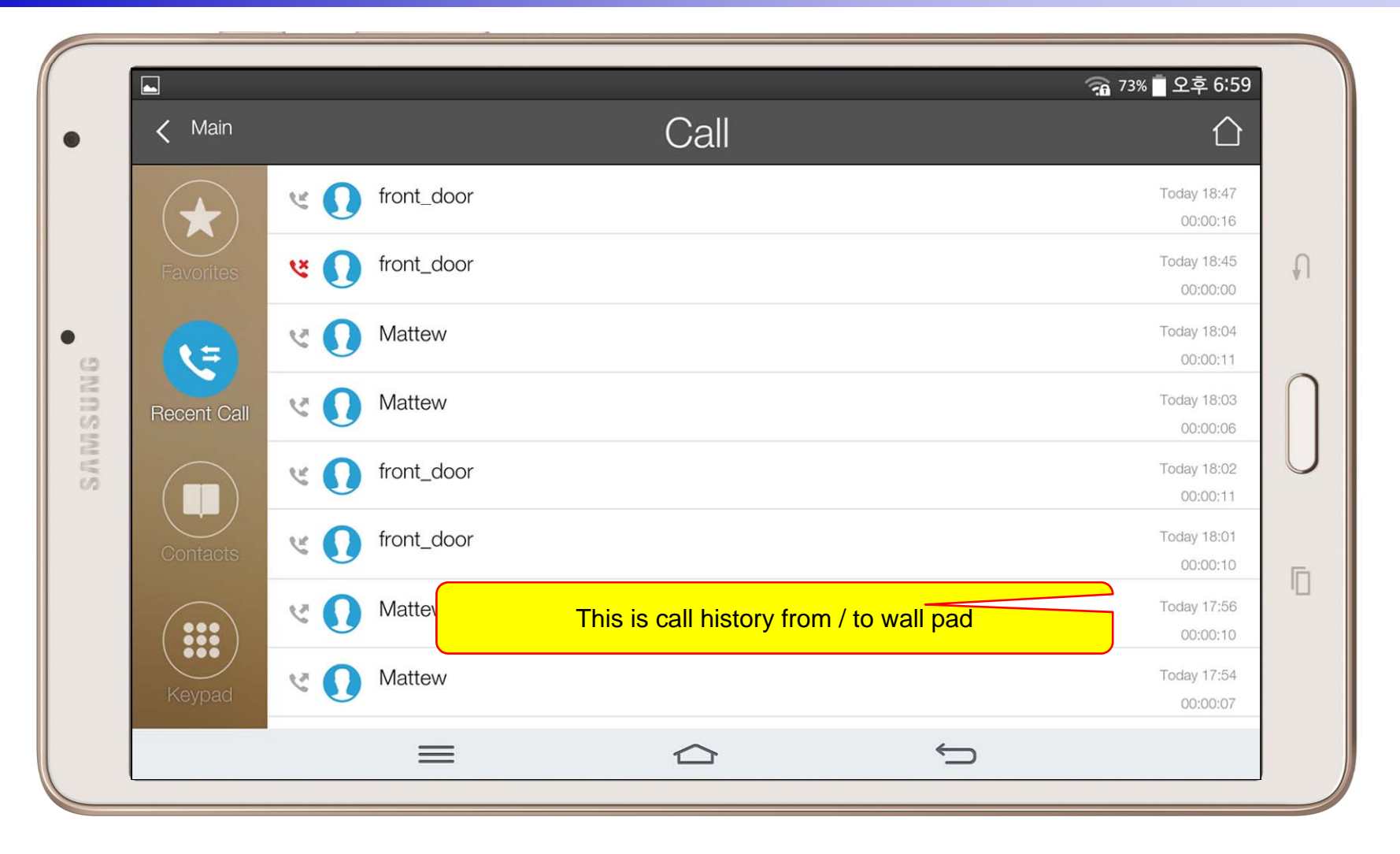

#### **Contact View**

|       |         |                             |      |                 | 4 | 73% 🚺   | 오후 6:59     |   |
|-------|---------|-----------------------------|------|-----------------|---|---------|-------------|---|
| • < M | lain    |                             | Call |                 |   |         | $\triangle$ |   |
|       |         | Branch Seoul<br>02-568-3848 |      |                 |   | $\star$ | 0           |   |
| Favor | rites   | Brian<br>2000               |      |                 |   | *       |             | ₽ |
| gwn   |         | HQ, Korea<br>81-2-567-3849  |      |                 |   | *       |             |   |
| SWVS  | it Call | James<br>1000               |      | Add to favorite |   | *       | 0           | U |
| Conta | acts    | LG_G_pad<br>1007            |      |                 |   | $\star$ |             |   |
|       |         | Mattew<br>3000              |      |                 |   | $\star$ |             |   |
| Кеур  | bad     | Park<br>010-1234-4567       |      |                 |   | $\star$ |             |   |
|       |         | =                           |      |                 | Ś |         |             |   |
|       |         |                             |      |                 |   |         |             | J |

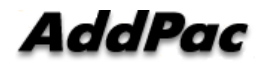

#### Add Contact

|                  |         |                                  | ିନ         | 3 73% 🗖 오후 6:59 |
|------------------|---------|----------------------------------|------------|-----------------|
| < Call           |         | HQ, Korea                        |            | $\triangle$     |
| Contact Info     |         |                                  |            |                 |
| Name*            | HQ, Ko  | rea                              |            | ۲               |
| Phone Number*    | 81-2-56 | 67-3849                          |            | ۲               |
|                  | Plea    | ase enter the information above. |            |                 |
| Favorite         |         |                                  |            |                 |
| Favorite Contact |         |                                  |            |                 |
| ×                | Delete  |                                  | Done       |                 |
|                  |         |                                  |            |                 |
|                  | =       |                                  | $\bigcirc$ |                 |

## Keypad View

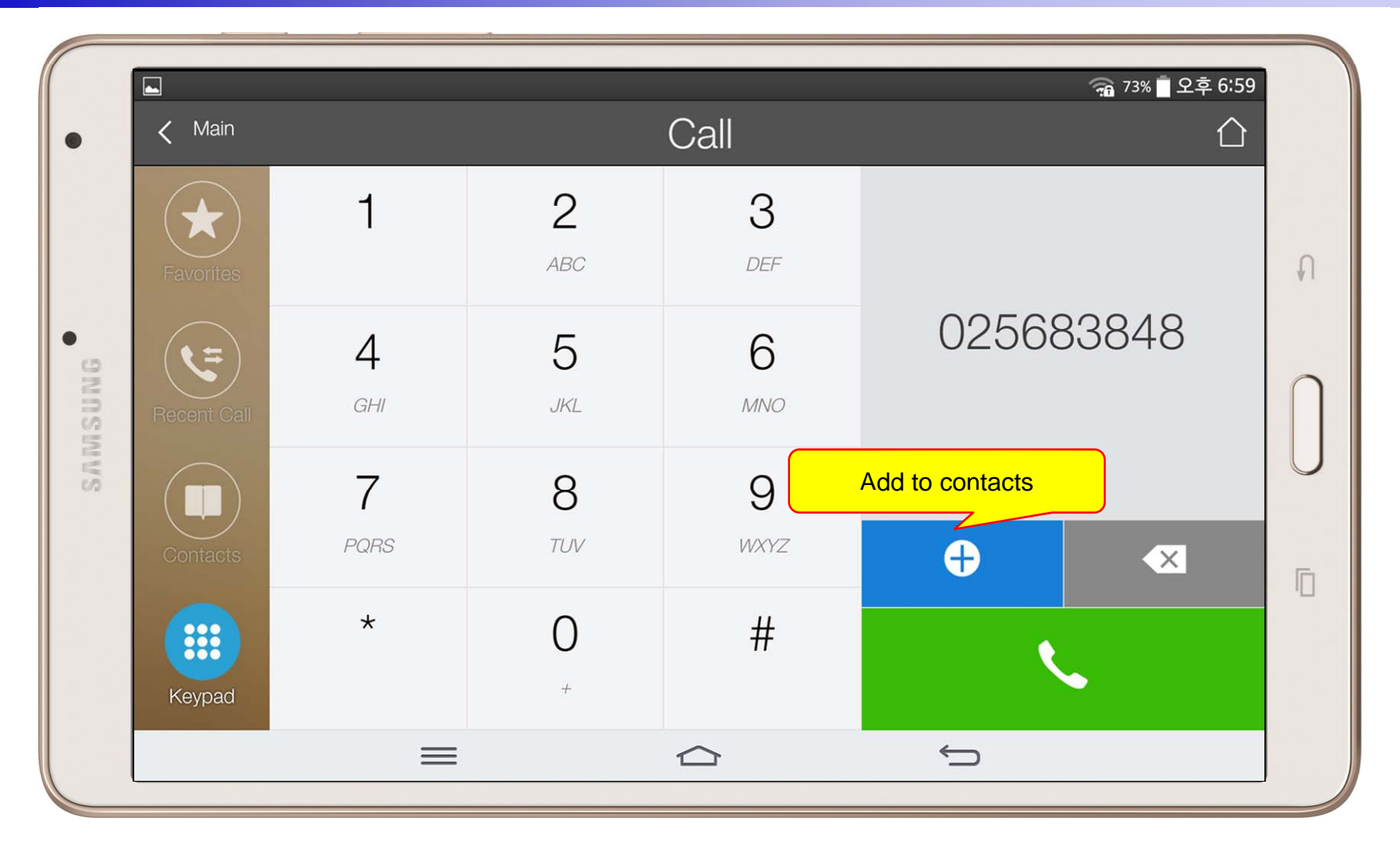

#### Video Call View

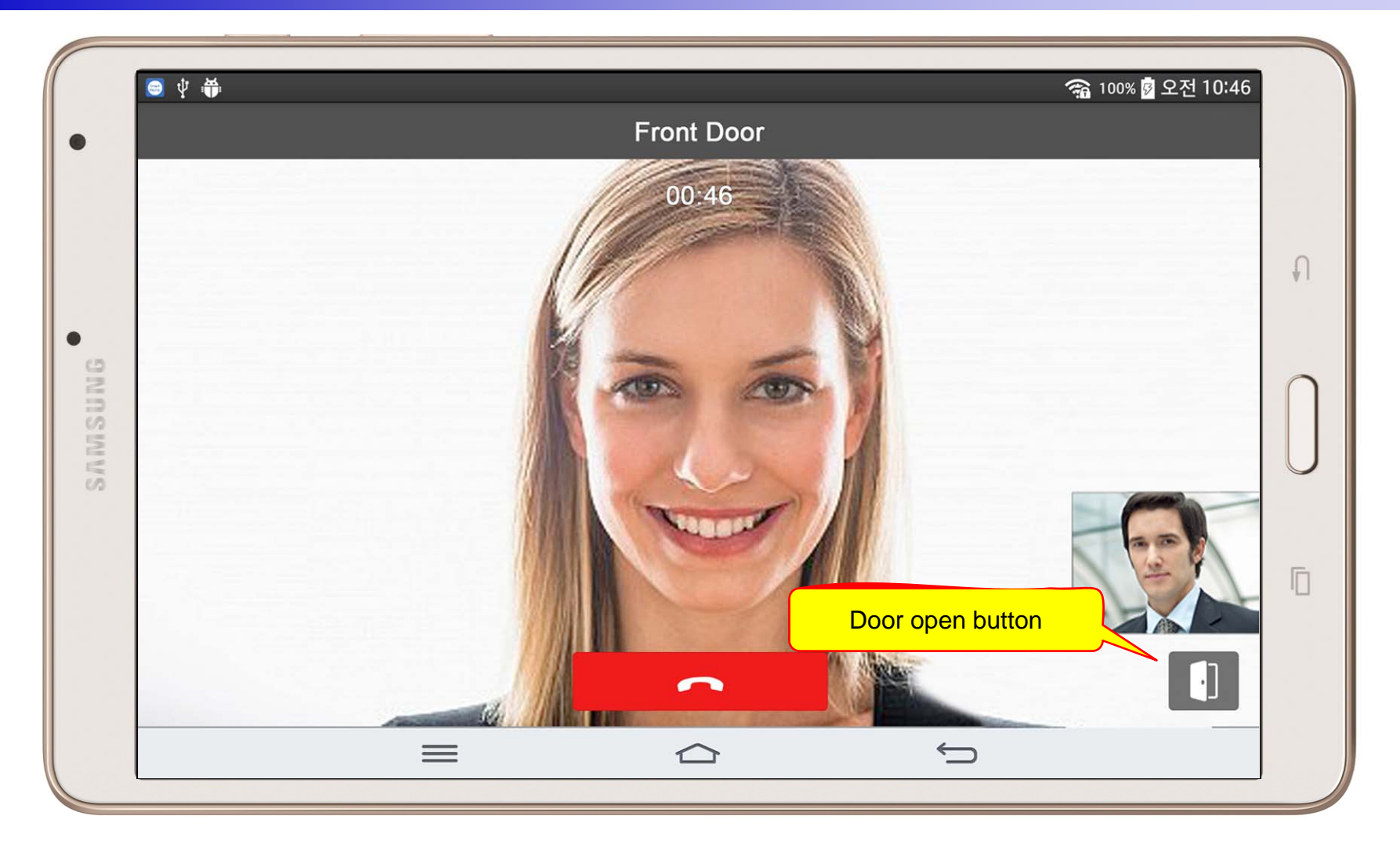

#### Thermostat

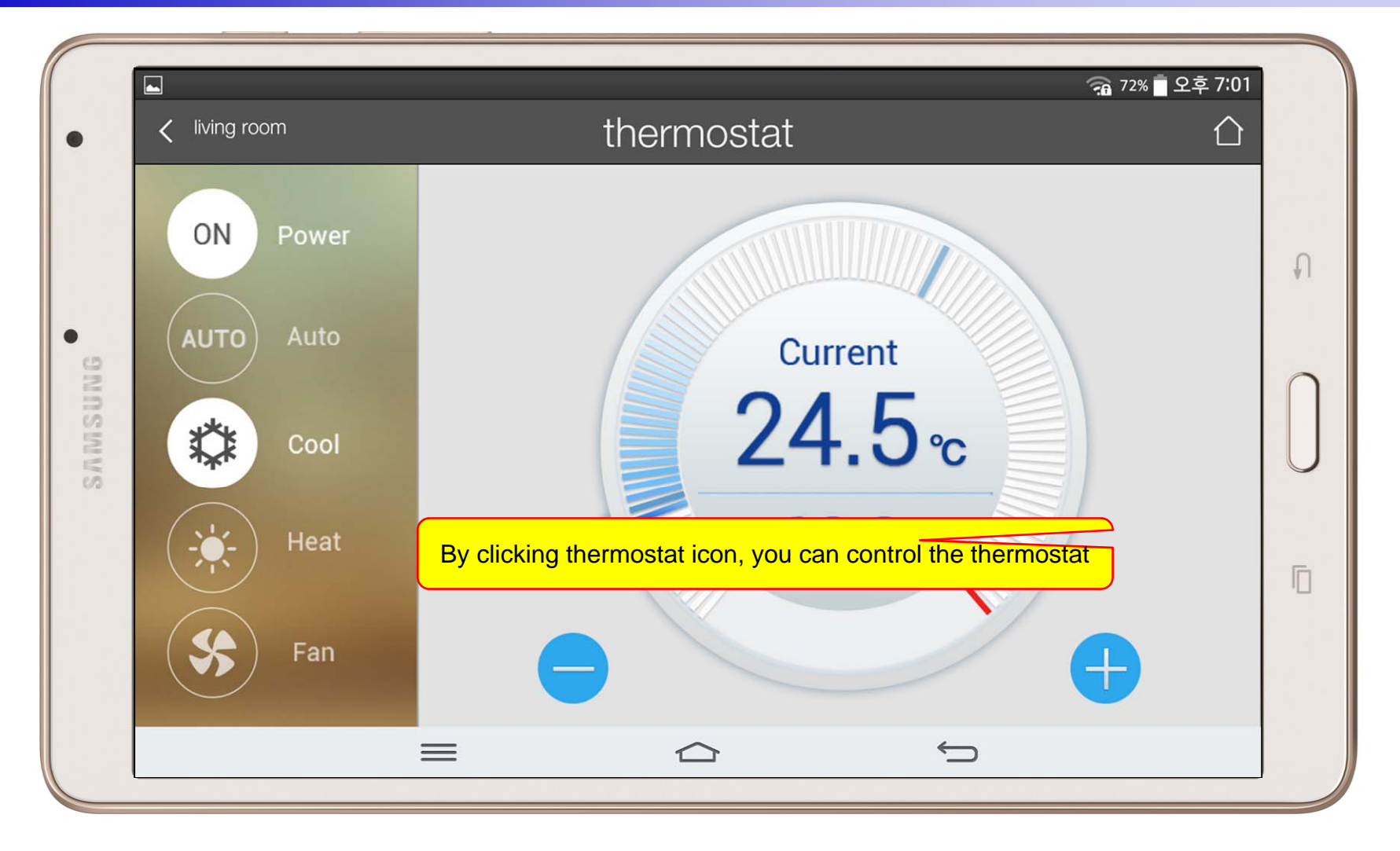

#### **Action View**

| 🛋       | ි 73% ∎ 오<br>∧ ction                      | 후 7:00 |
|---------|-------------------------------------------|--------|
|         | adjust cooling system to 24 degree !      |        |
| Actions | all light on                              | 0      |
|         | record window camera now !                | 0      |
| Modes   | turn off all lights                       | 0      |
|         | change light on bath room with dark color | 0      |
| Events  |                                           |        |
|         | Start Action                              |        |
| Schedul |                                           |        |
|         |                                           |        |

#### Mode View

|      |           | 🙃 73% 🖥 오후 7:00                   |   |
|------|-----------|-----------------------------------|---|
| •    | K Main    | You can start and edit each mode  |   |
|      |           | Actions by HOME Mode Starting     |   |
|      | Actions   | Actions by SLEEP Mode Starting    | Ð |
| • 9N |           | Actions by AWAY Mode Starting     | 0 |
| AMSU | Modes     | Actions by VACATION Mode Starting |   |
| Ś    |           |                                   |   |
|      | Events    |                                   |   |
|      |           |                                   |   |
|      | Schedules |                                   |   |
|      |           |                                   |   |

#### **Alert View**

|       |           | 🕋 73% 🗍 오후 <b>7:00</b>                                   |   |
|-------|-----------|----------------------------------------------------------|---|
| •     | K Main    | You can edit alert and enable/disable it                 |   |
|       |           | light on bath room when bath room door open in home mode |   |
|       | Actions   | make alarm when kitchen smoke/co detects                 | Ð |
| • gn  |           | make alert when kids-room window open                    | 0 |
| INSIN | Modes     | record a camera if the sensor detects                    |   |
| SI    |           | record front door camera when away and vacation mode     |   |
|       | Events    |                                                          | 0 |
|       |           |                                                          |   |
|       | Schedules |                                                          |   |
|       |           |                                                          |   |

#### Schedule View

|      |           | 🙃 73% 🖥 오후 <b>7:00</b>                                |   |
|------|-----------|-------------------------------------------------------|---|
| •    | K Main    | You can edit schedule and enable/disable it           |   |
|      |           | record camera every day 6 PM                          |   |
|      | Actions   | record front door camera at 10 PM in away mode        | Ð |
| • 9N |           | start cooling in living-room thermostat by 27 at 6 pm | 0 |
| NMSU | Modes     | turn off all living room at every 10 PM               |   |
| S    |           |                                                       |   |
|      | Events    |                                                       | Ē |
|      | Cobodulas |                                                       |   |
|      | Schedules |                                                       |   |
|      |           |                                                       |   |

#### **Setting Menu**

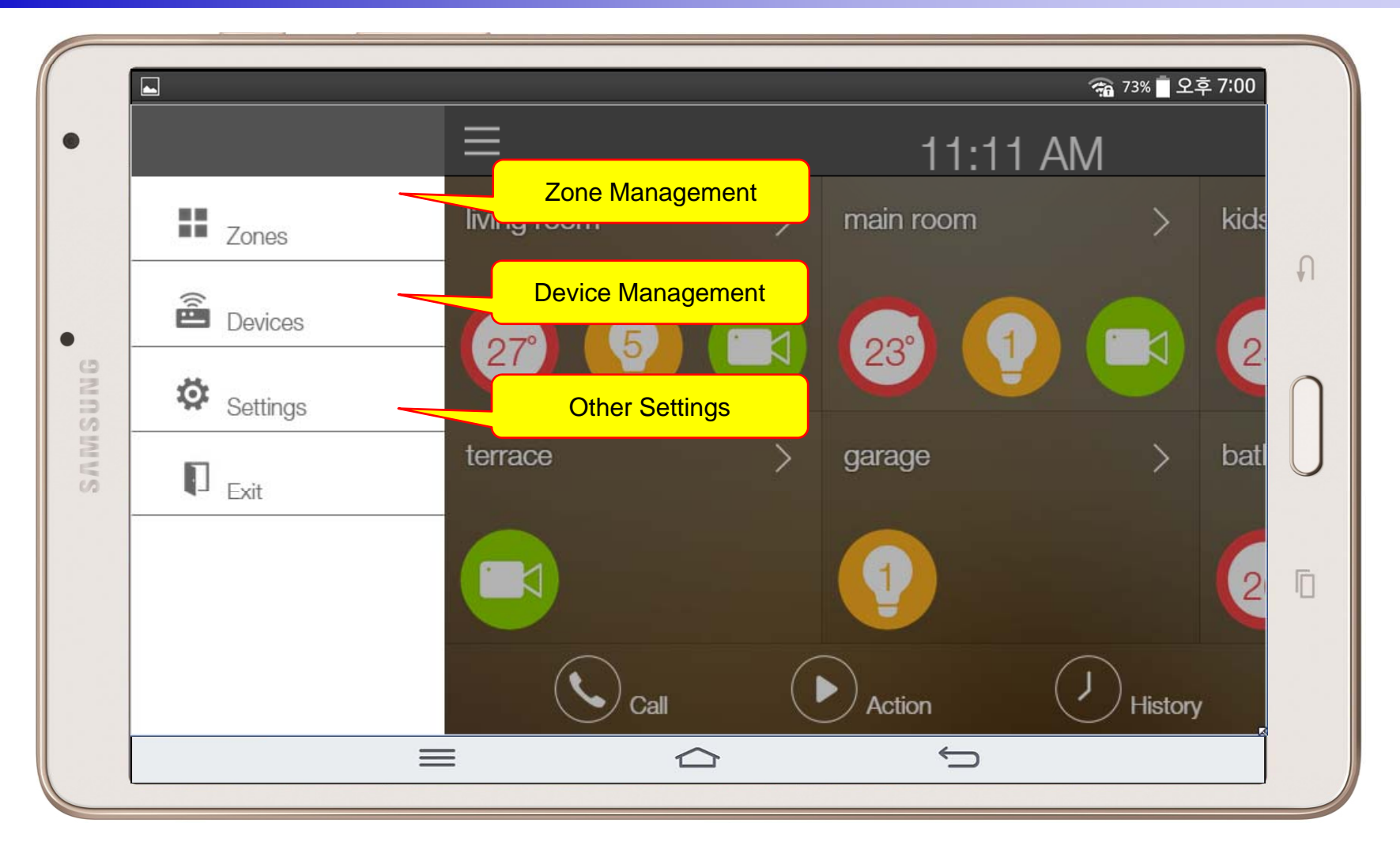

## AP-ISH100 IP Soft Video Phone for Apple IOS

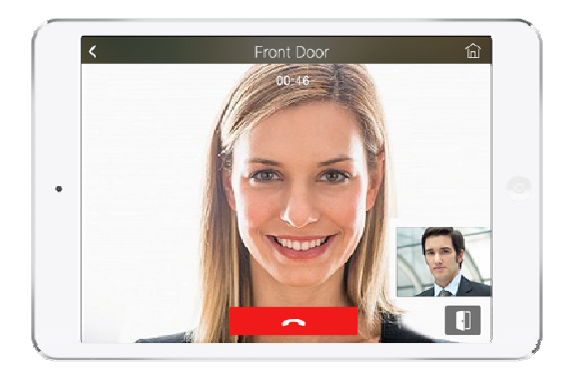

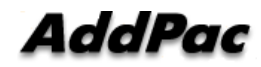

#### **AP-ISH100** Overview

- It supports receiving a video call from video door phone by visitor.
- It supports making a video call to video door phone to see door side.
- It supports bidirectional video call from security guard video phone.
- It supports smart hub devices for sensor device handling.
- It supports IP camera view mode using RTSP protocol
- It supports standard based SIP signaling protocol.
- It supports below voice and video codecs
  - Voice Codec : G.711ulaw/alaw, G.726
  - Video Codec : H.264, H.263, MPEG4

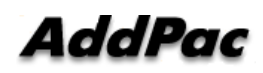

## **UI examples Lists**

- Main View (Zone Summary)
- Armed Mode (Away, Stay, Night)
- Short View
- Zone View
- Zone Setting and Configuration
- IP Camera View Mode (Home, Outside Home)
- Call View (Favorite Call, Recent Call, Phone Book, etc)
- Video Call View
- Sensor Control View (Ex: Light Control, Thermostat, etc)
- Sensor Control View (Action, Mode, Alert, etc)

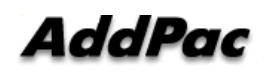

#### Main View (Zone Summary)

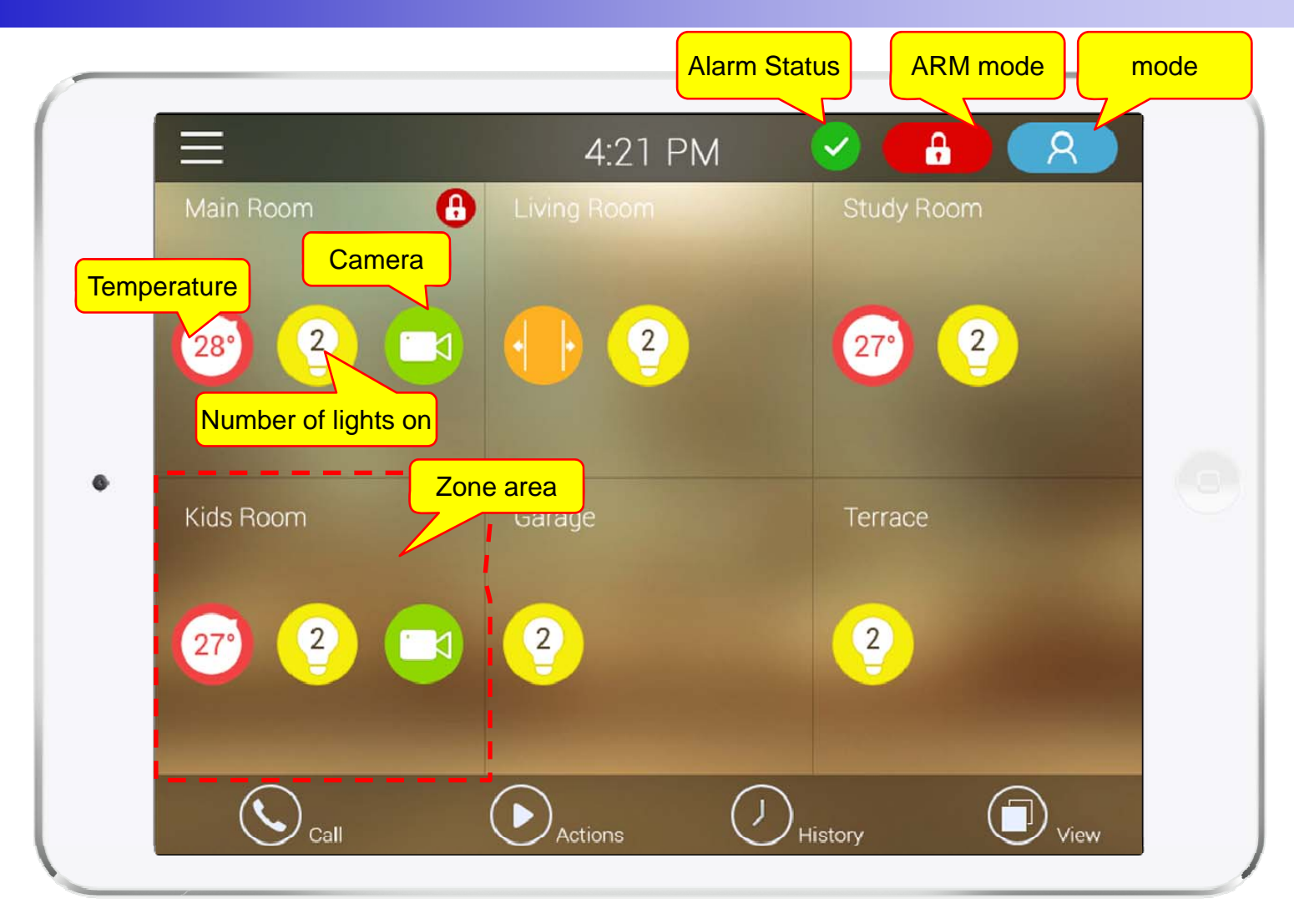

#### Main View (Cont.)

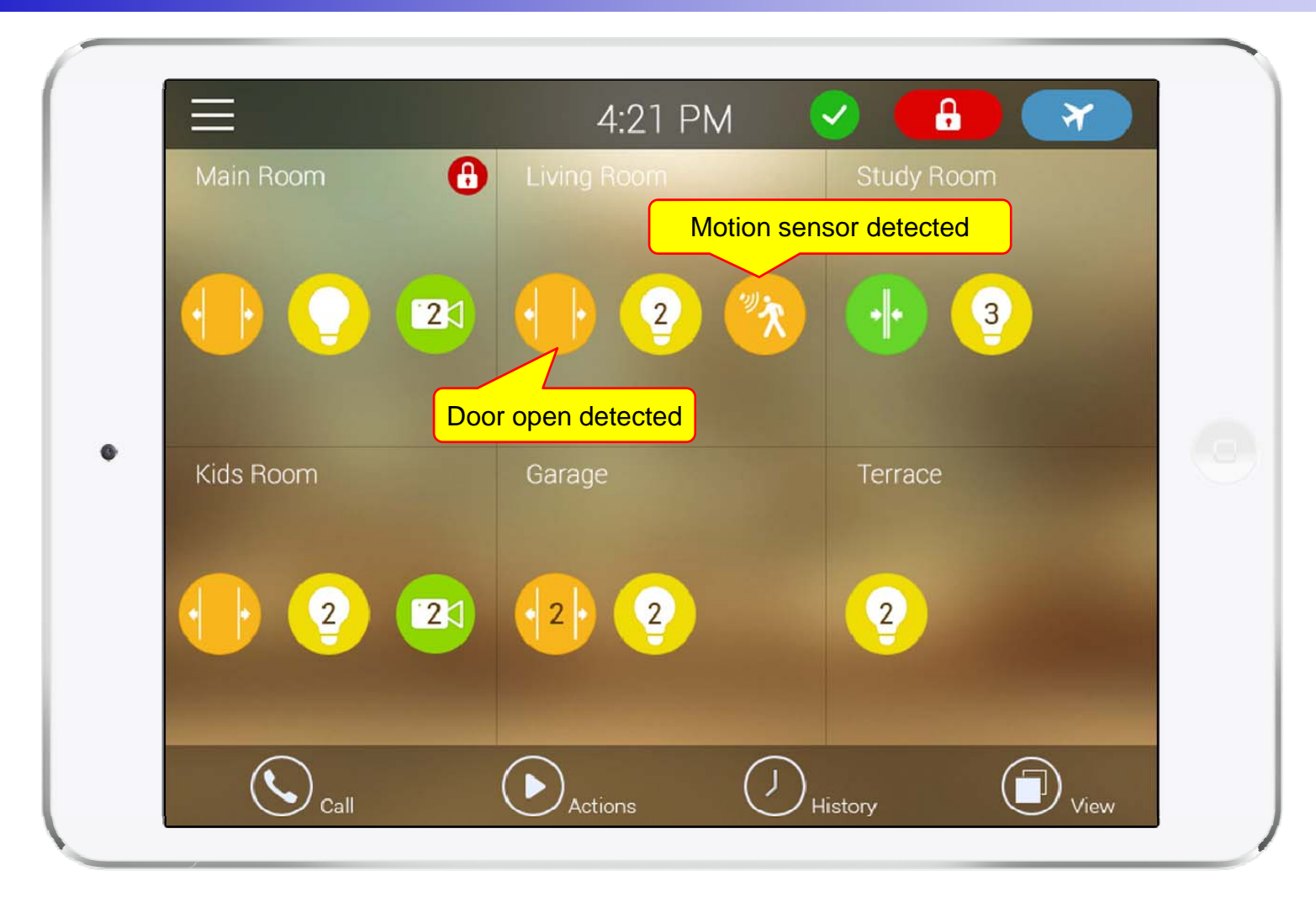

#### Main View (Zone Detail)

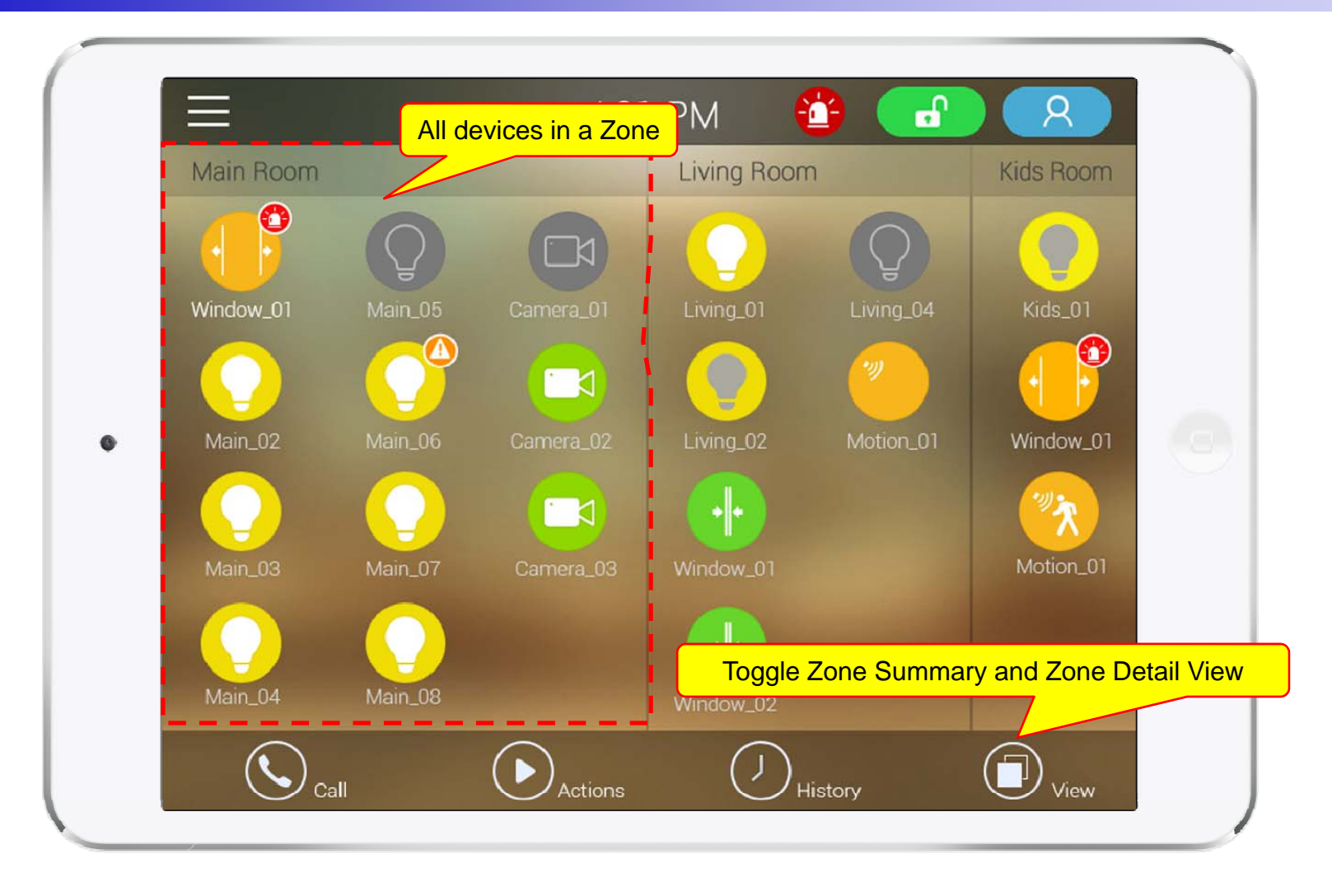

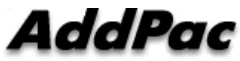

#### Armed Mode

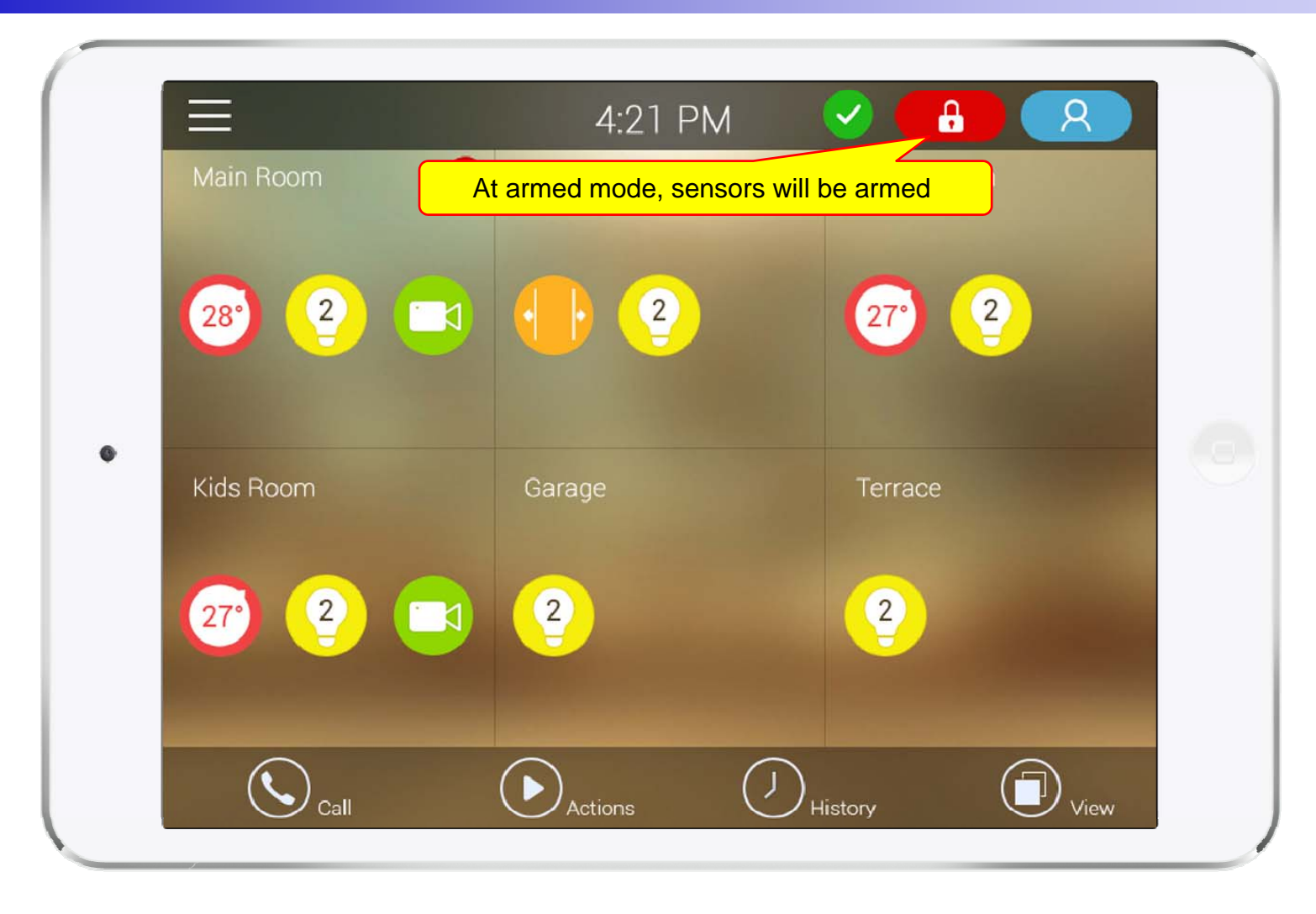

#### Short Cut View

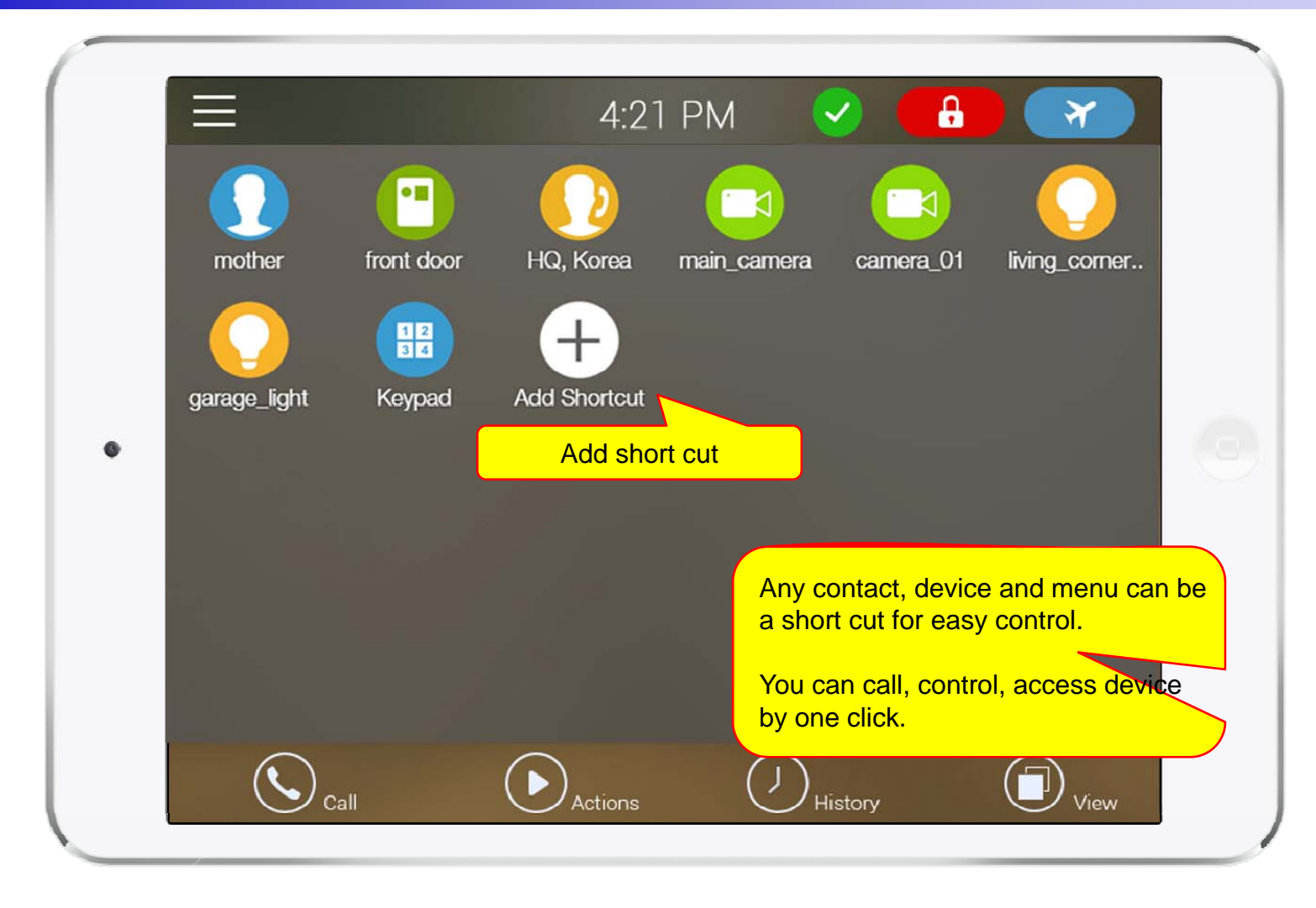

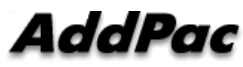

#### Zone View

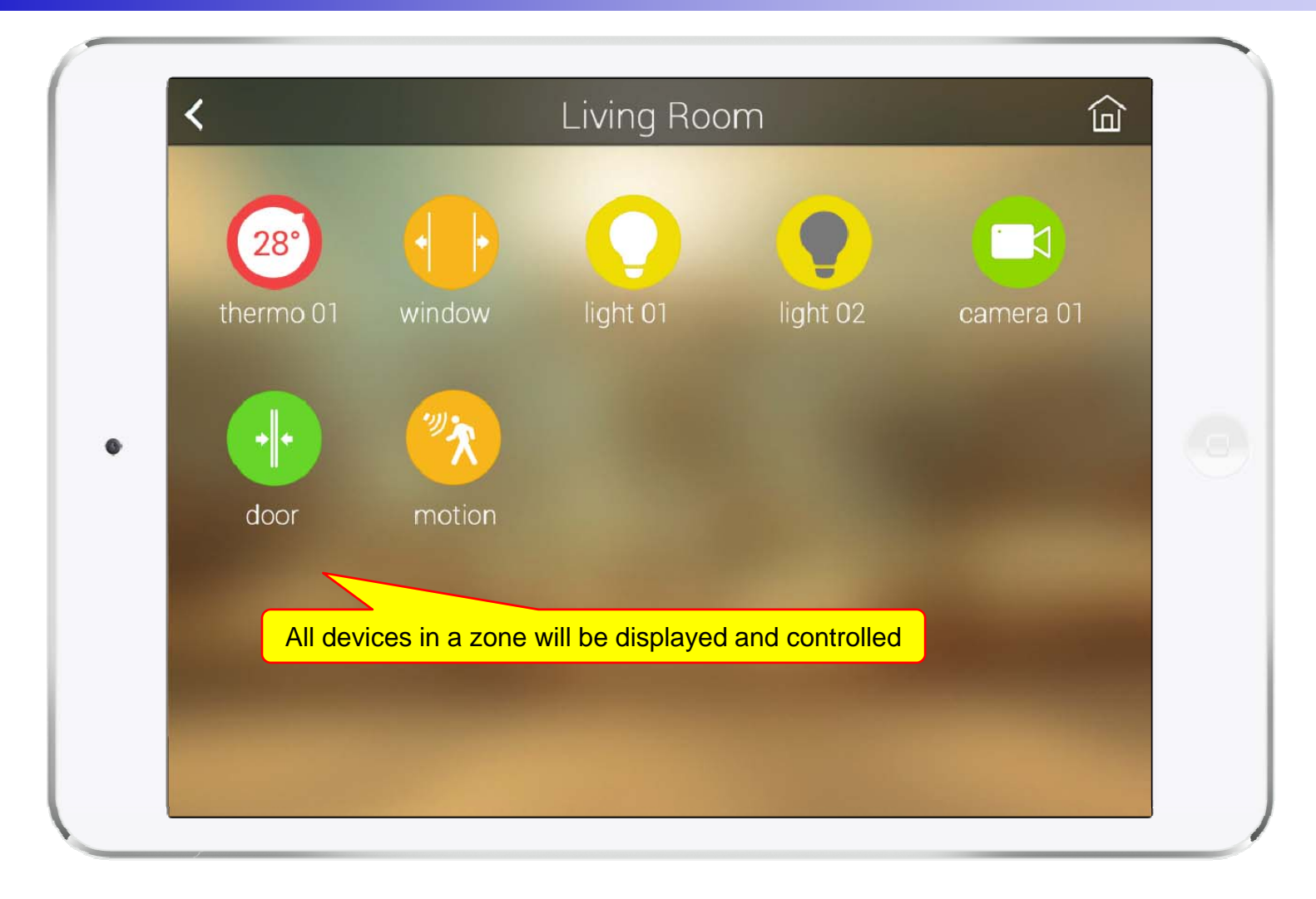

#### Zone Setting

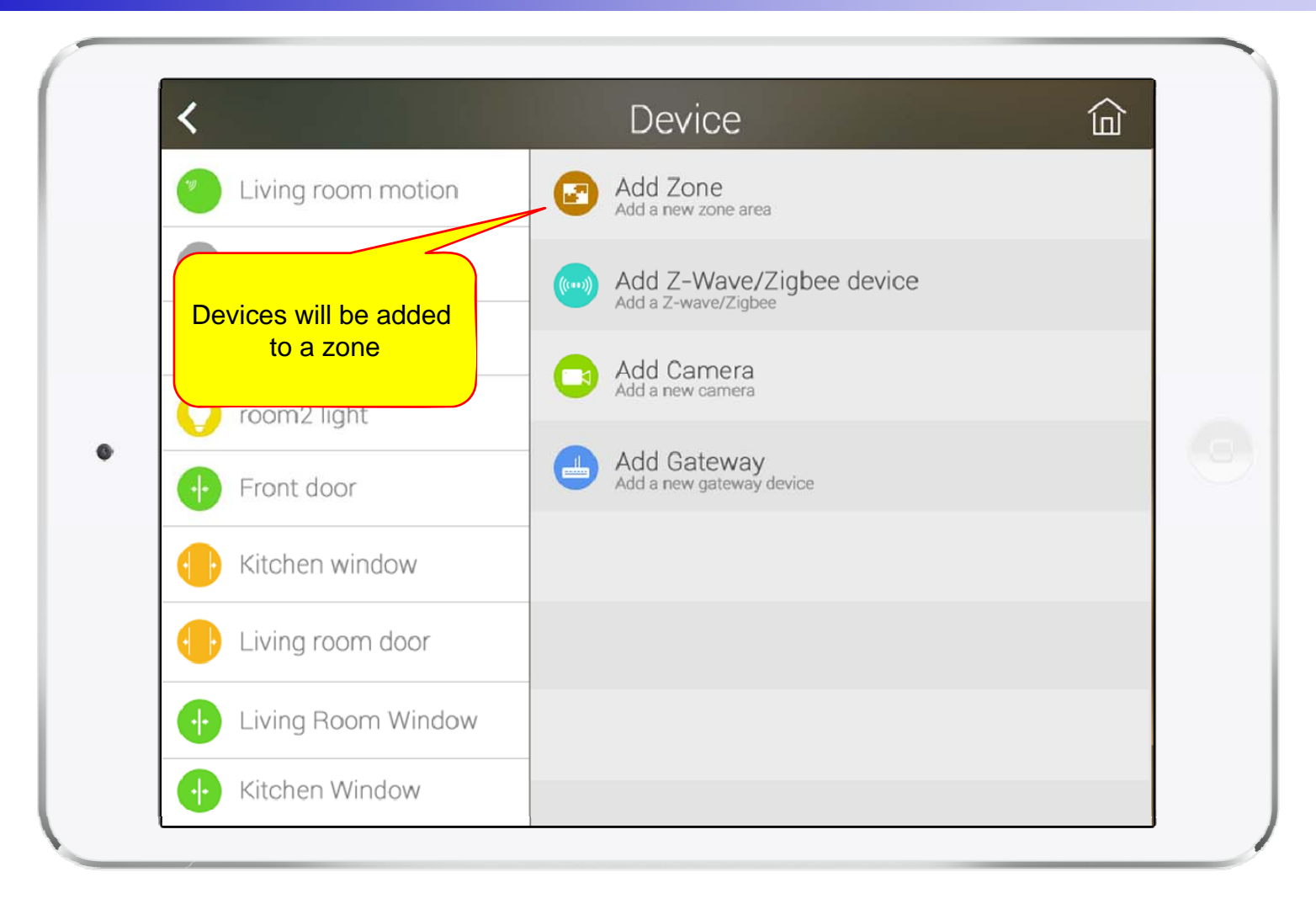

#### **Camera Live View**

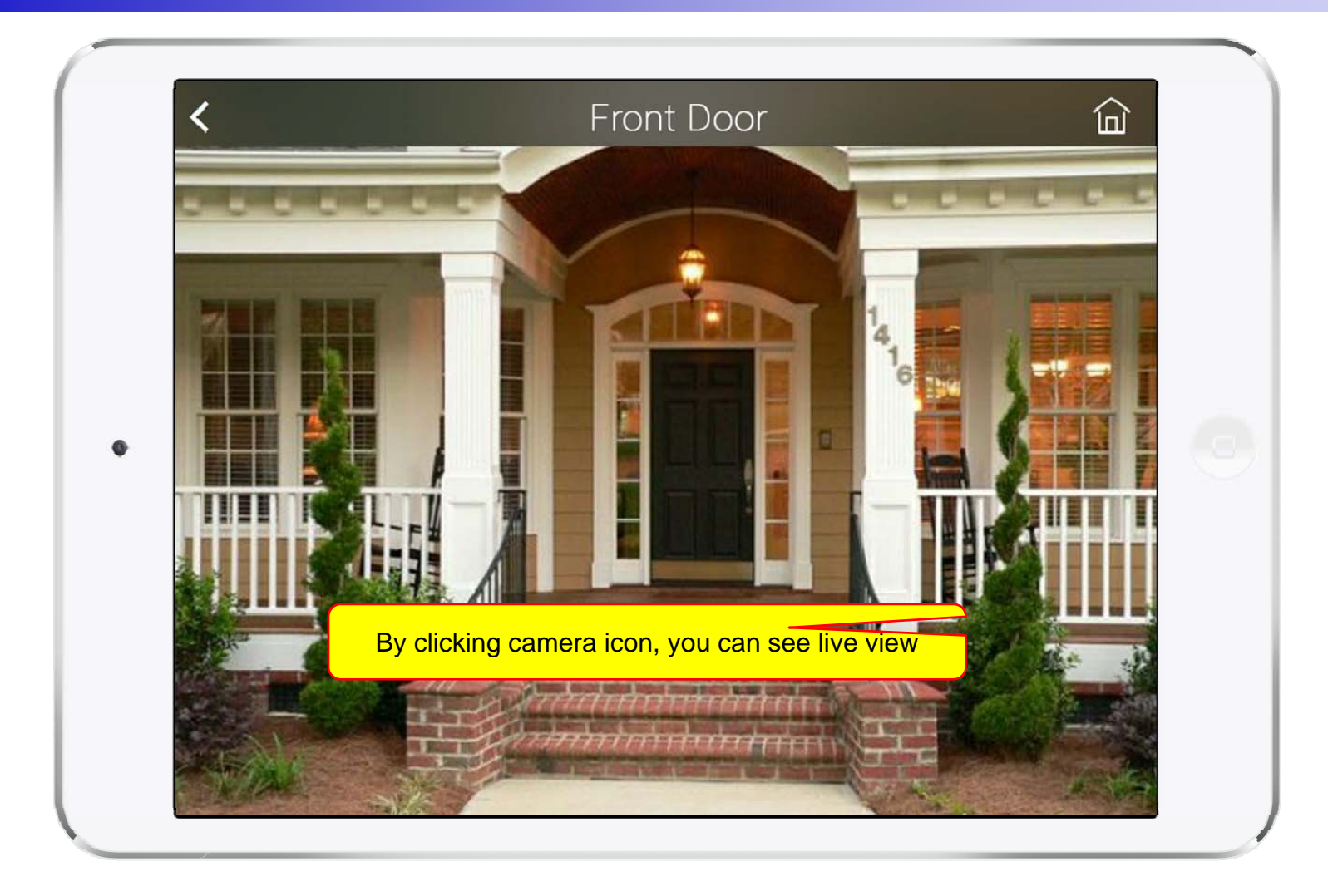

## Light Control

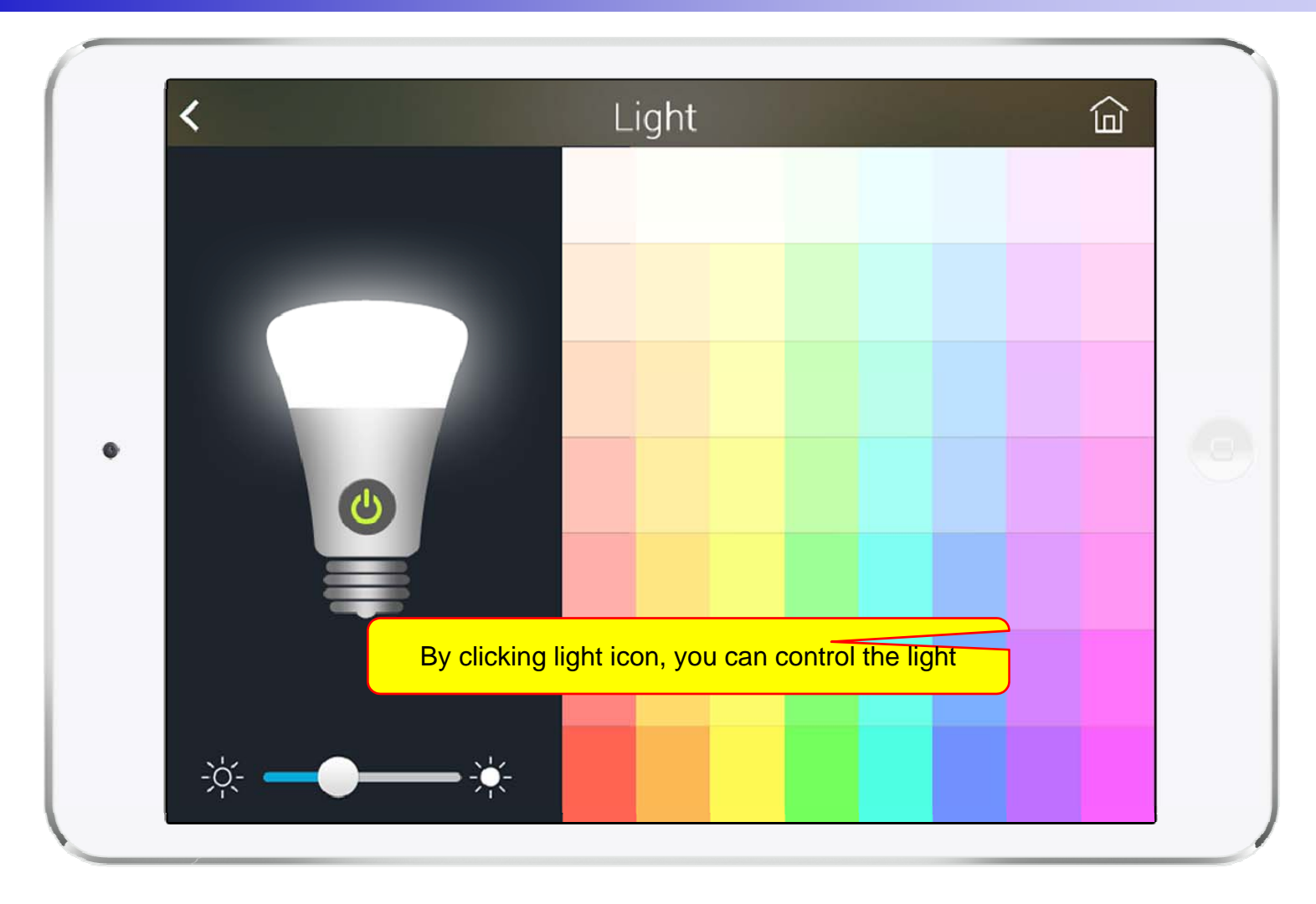

#### Thermostat

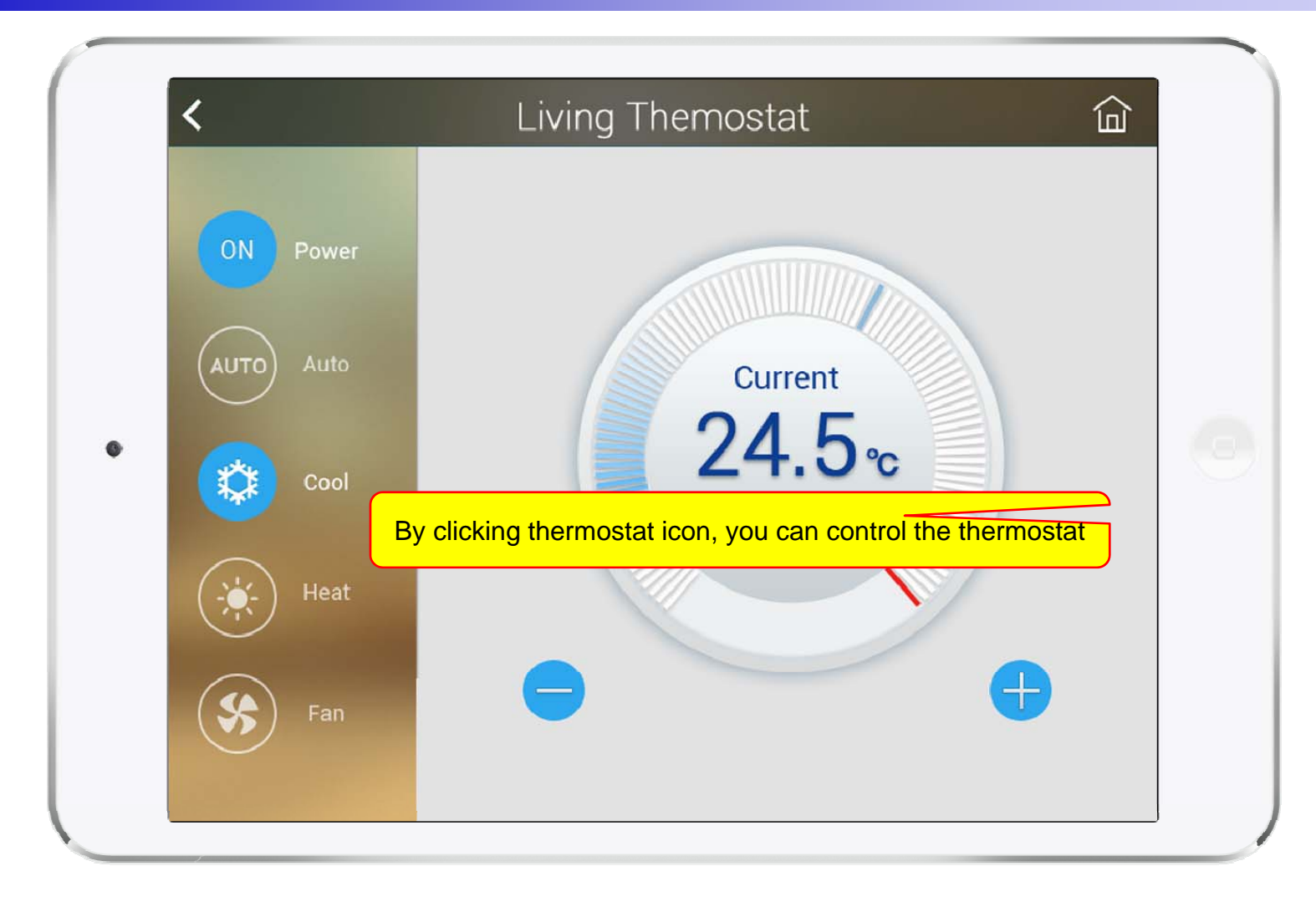

#### Favorite Call View

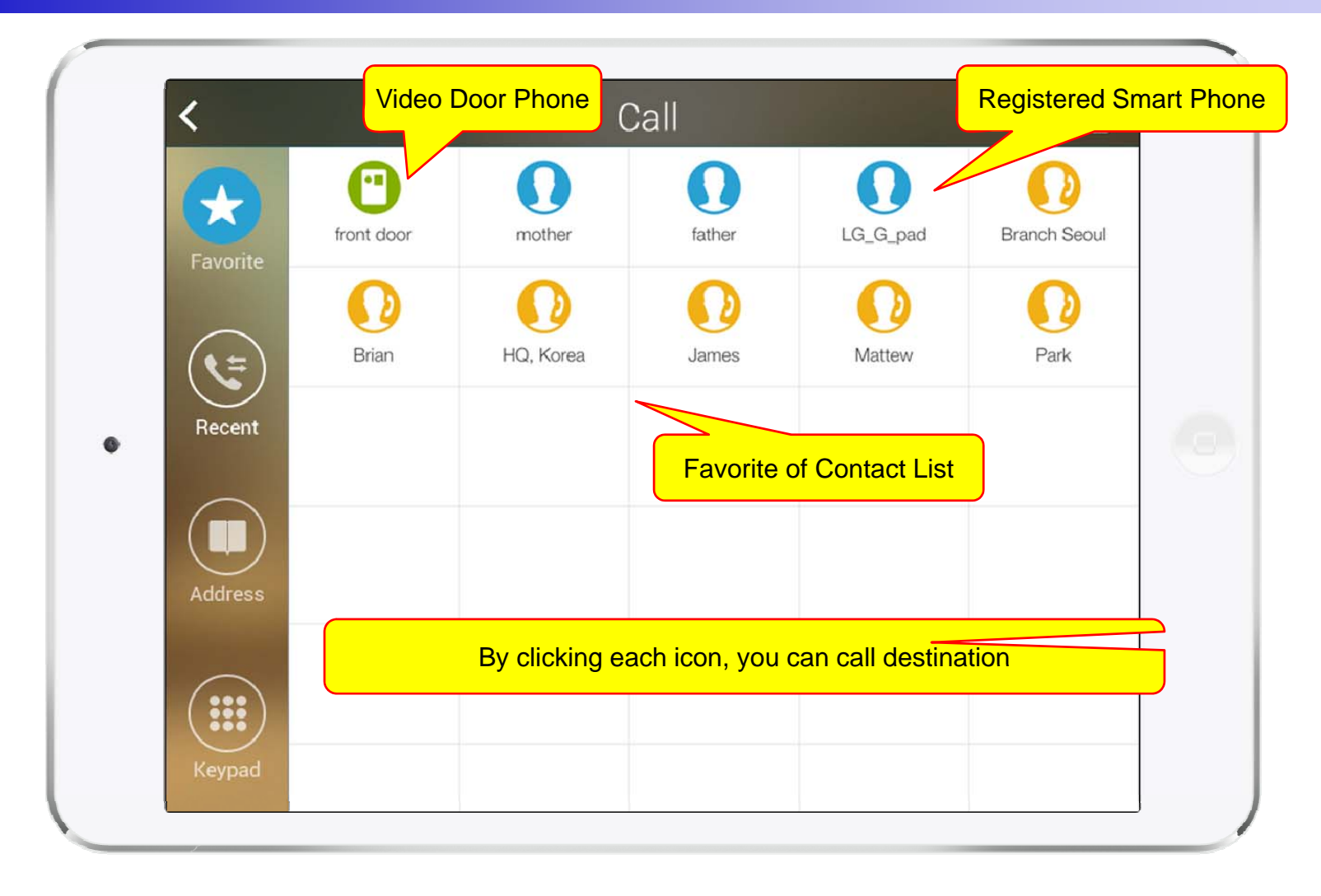

#### **Recent Call View**

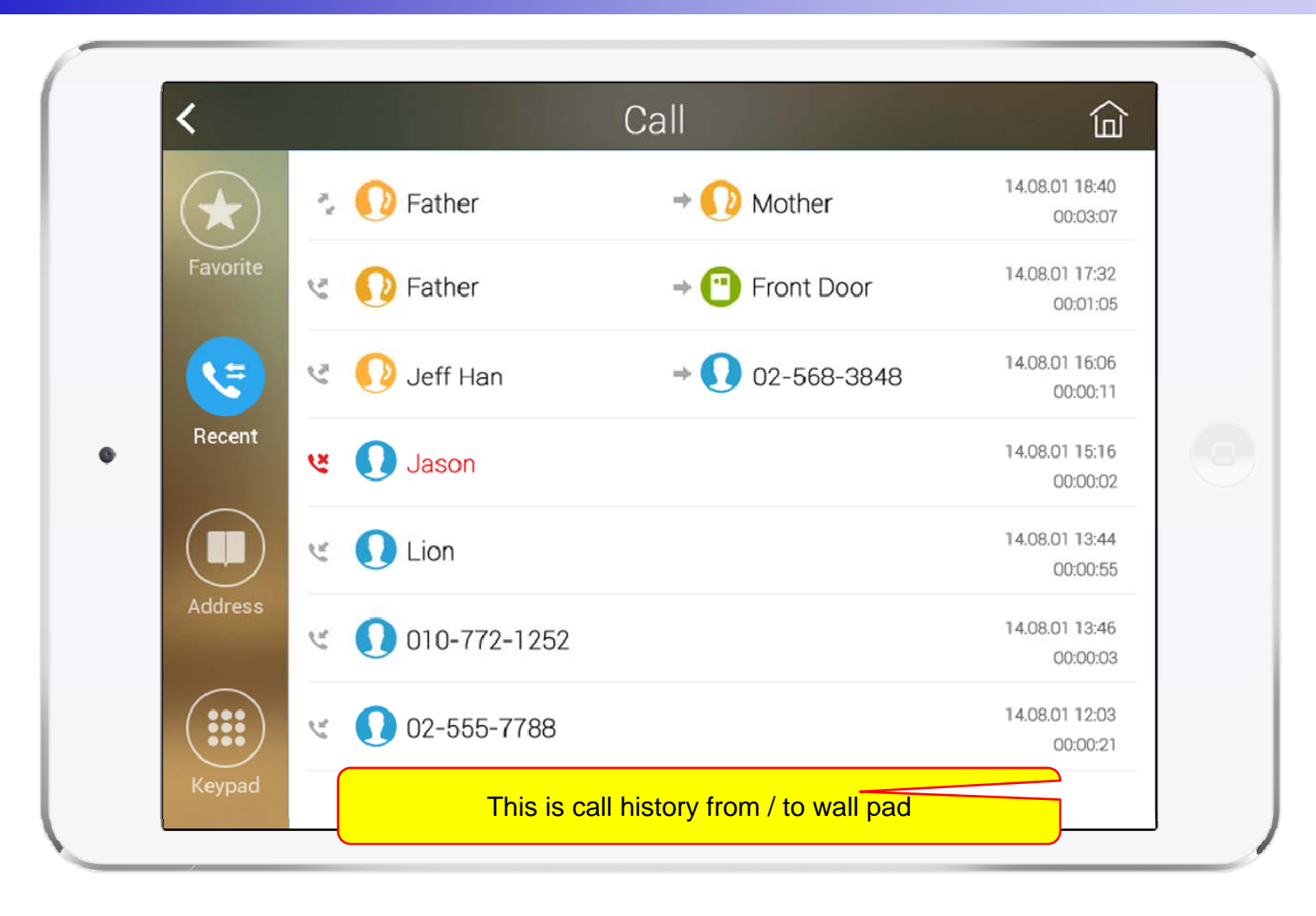

#### **Contact View**

| $(\bigstar)$ | Q Name       |                  |           |
|--------------|--------------|------------------|-----------|
| Favorite     | Jay Han      | Add to favorites |           |
|              | Jeff Han     | 010-9999-8888    | * (       |
| Recent       | Jinseok Choi | 010-9999-8888    | * <       |
|              | Teajae Han   | 010-9999-8888    | $\star$   |
| Address      | Company      | 02-9999-8888     | $\star$   |
|              | John Kim     | 010-5000-4777    | $\star$ ( |

#### Add Contact

| Name*            | HQ, Korea       |                      |      | $\otimes$    |
|------------------|-----------------|----------------------|------|--------------|
| Phone Number*    | 81-2-567-3849   |                      |      | $\bigotimes$ |
|                  | Please enter th | e information above. |      |              |
|                  |                 |                      |      |              |
|                  |                 |                      |      |              |
| Favorite         |                 |                      |      |              |
| Favorite Contact |                 |                      |      |              |
|                  |                 |                      |      |              |
|                  | Delete          |                      | Dono |              |

## Keypad View

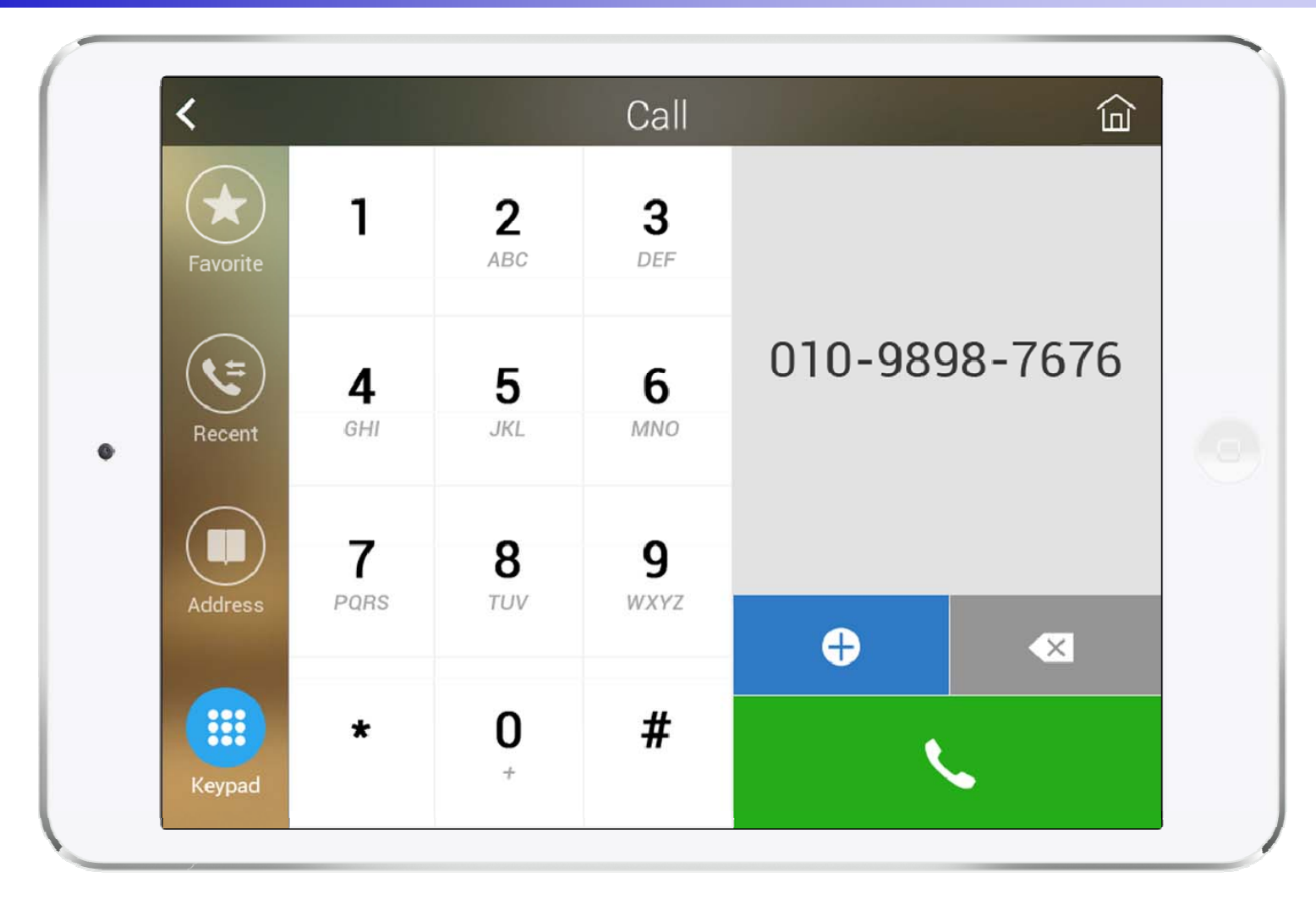

#### Video Call View

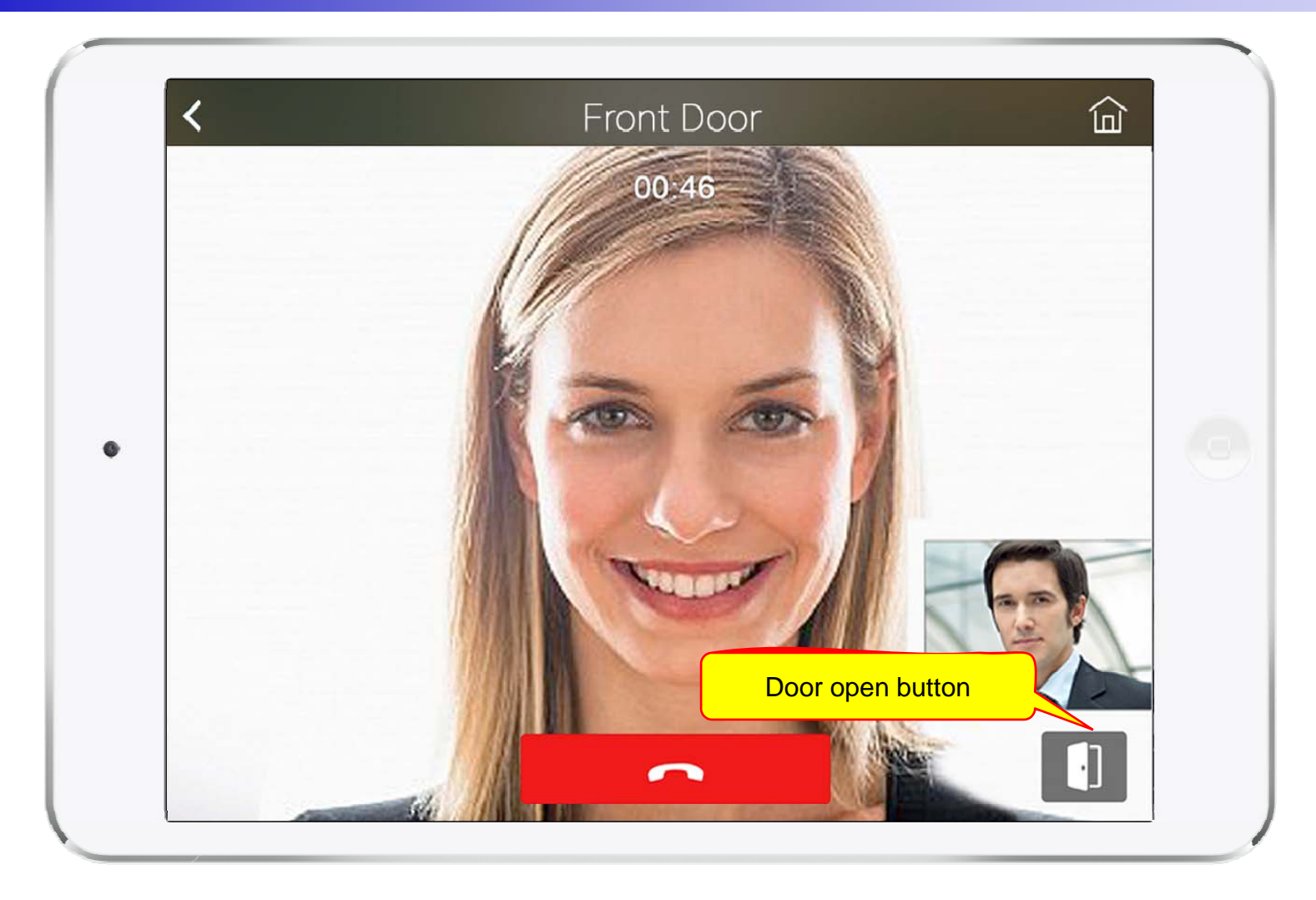

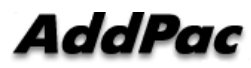

## Light Control

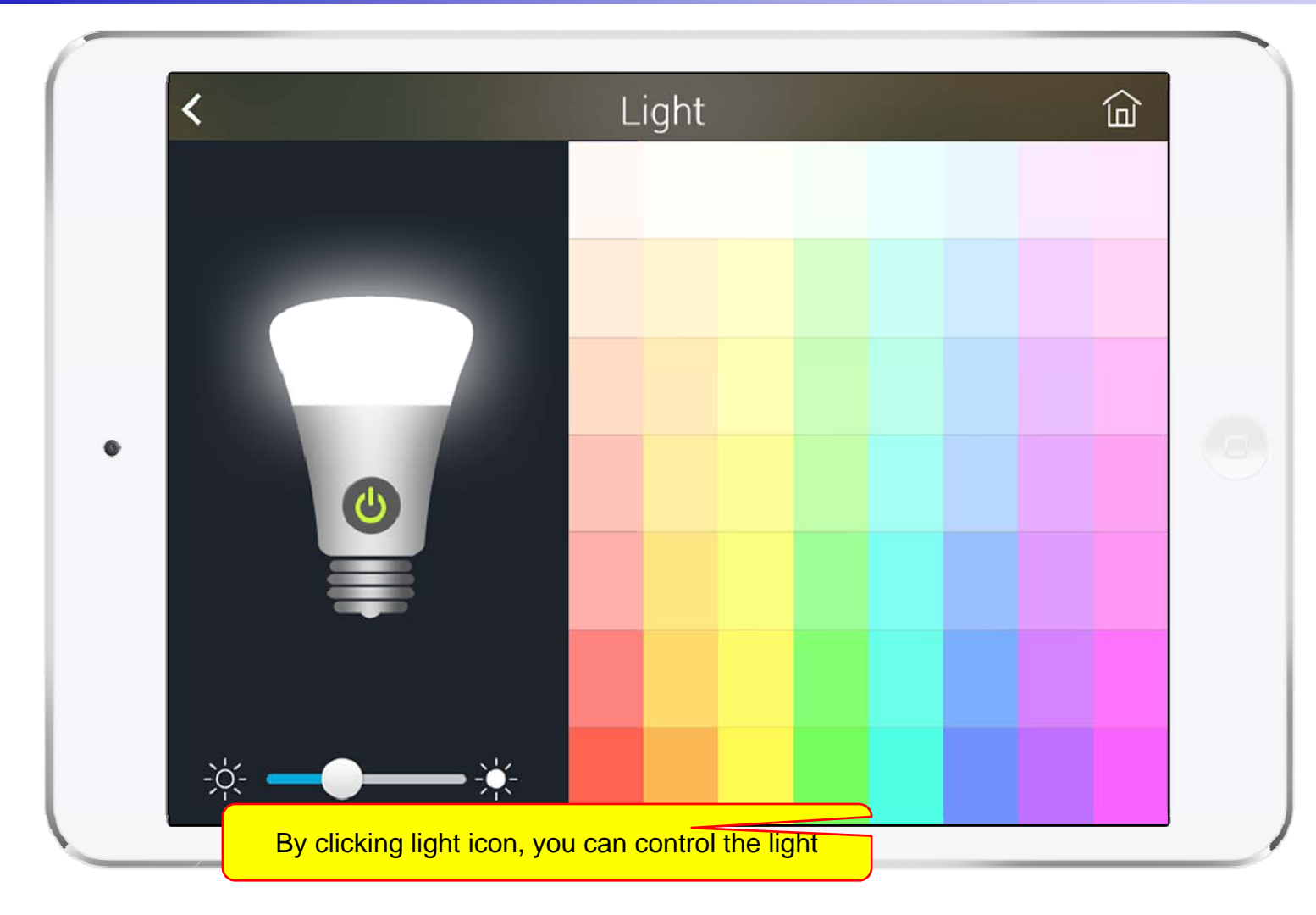

#### Thermostat

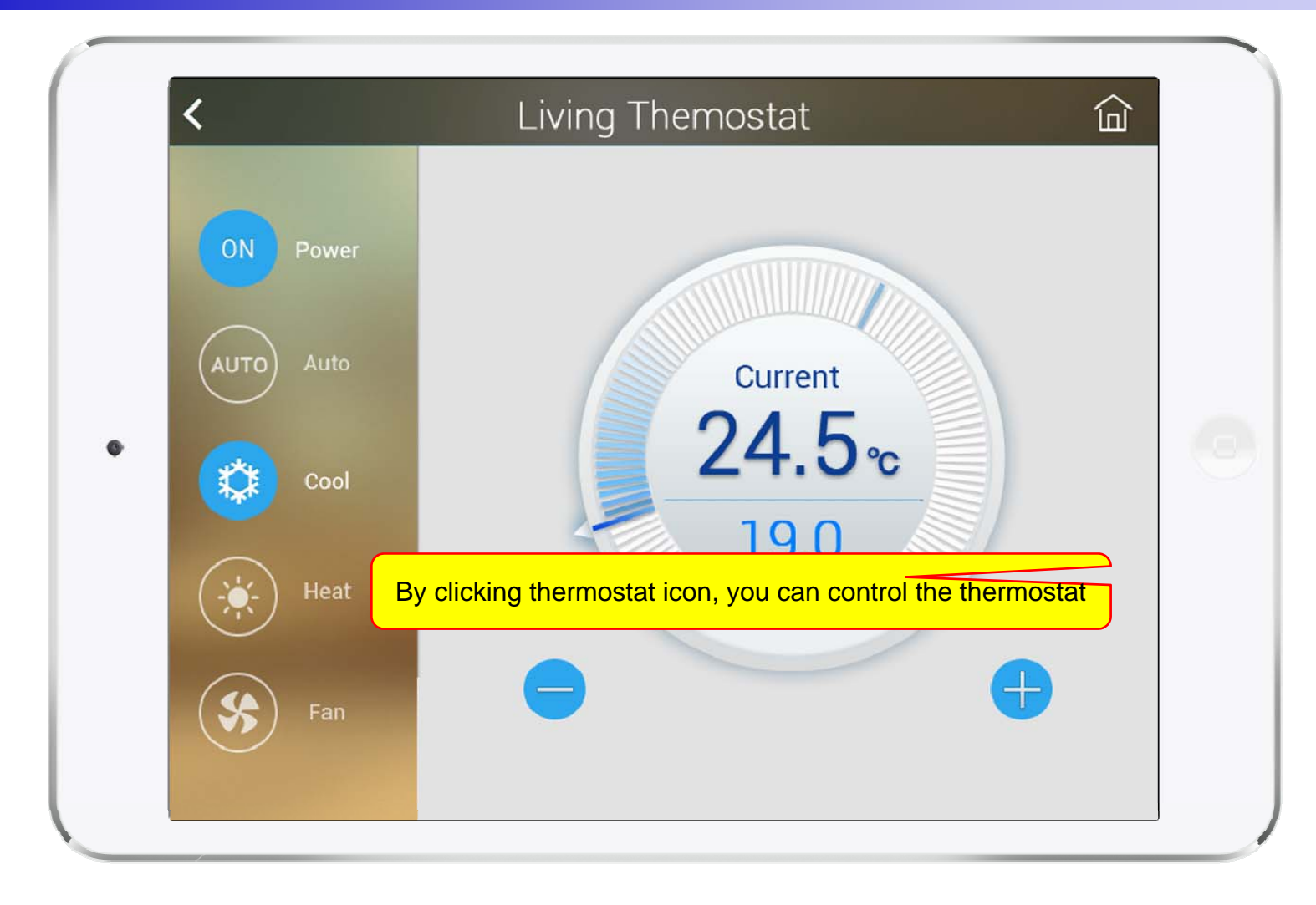

#### **Action View**

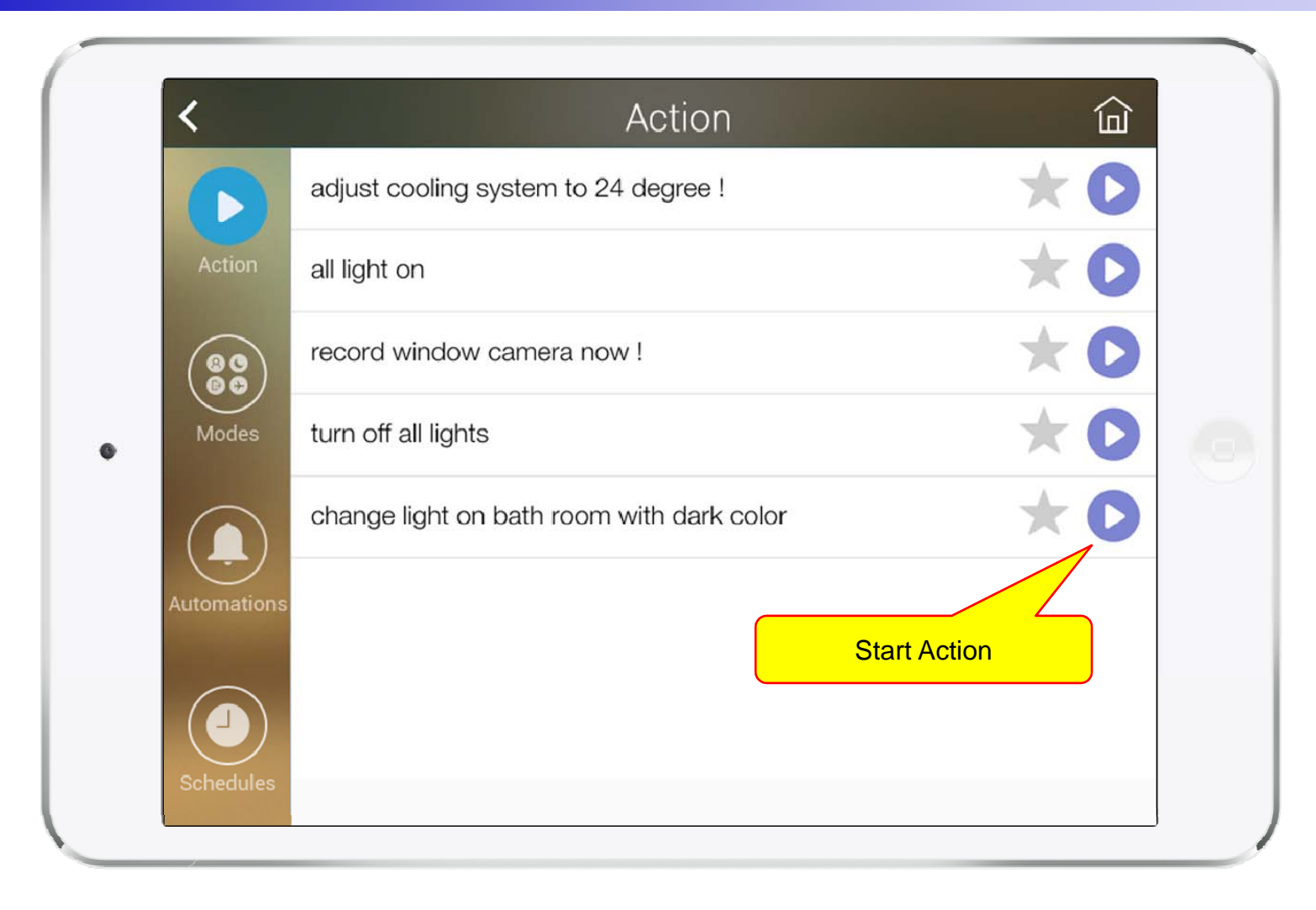

#### Mode View

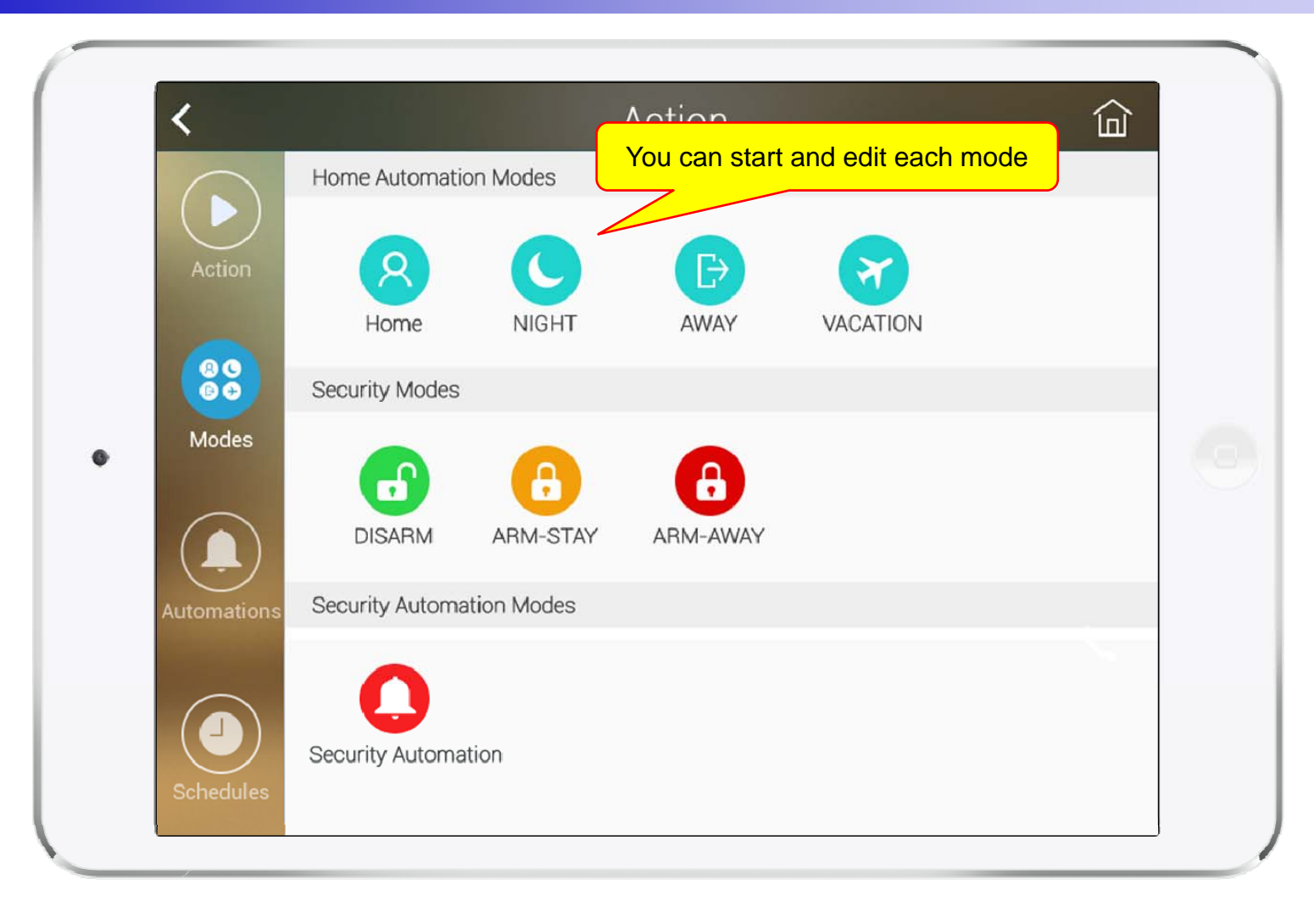

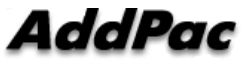

#### **Alert View**

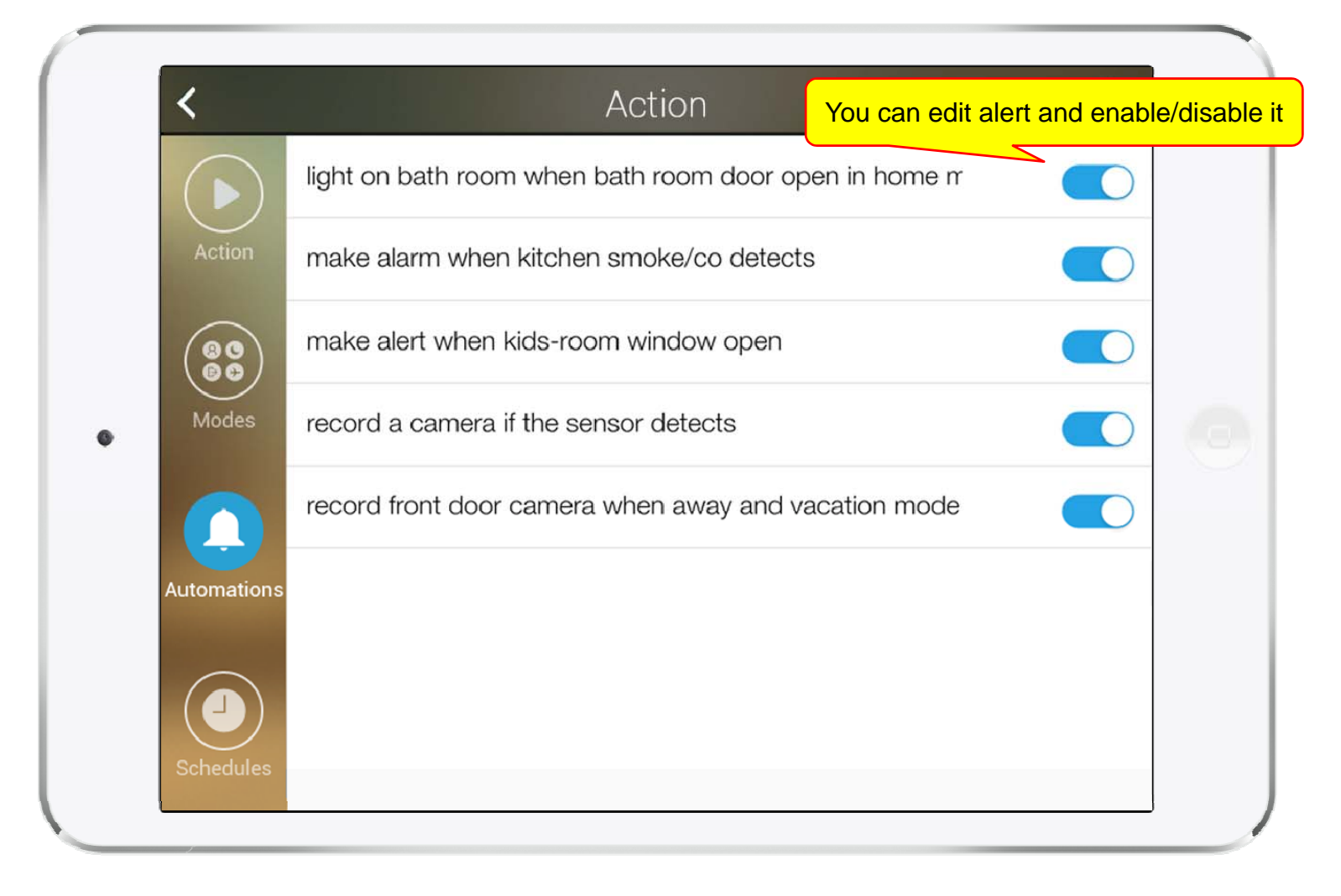

#### **Schedule** View

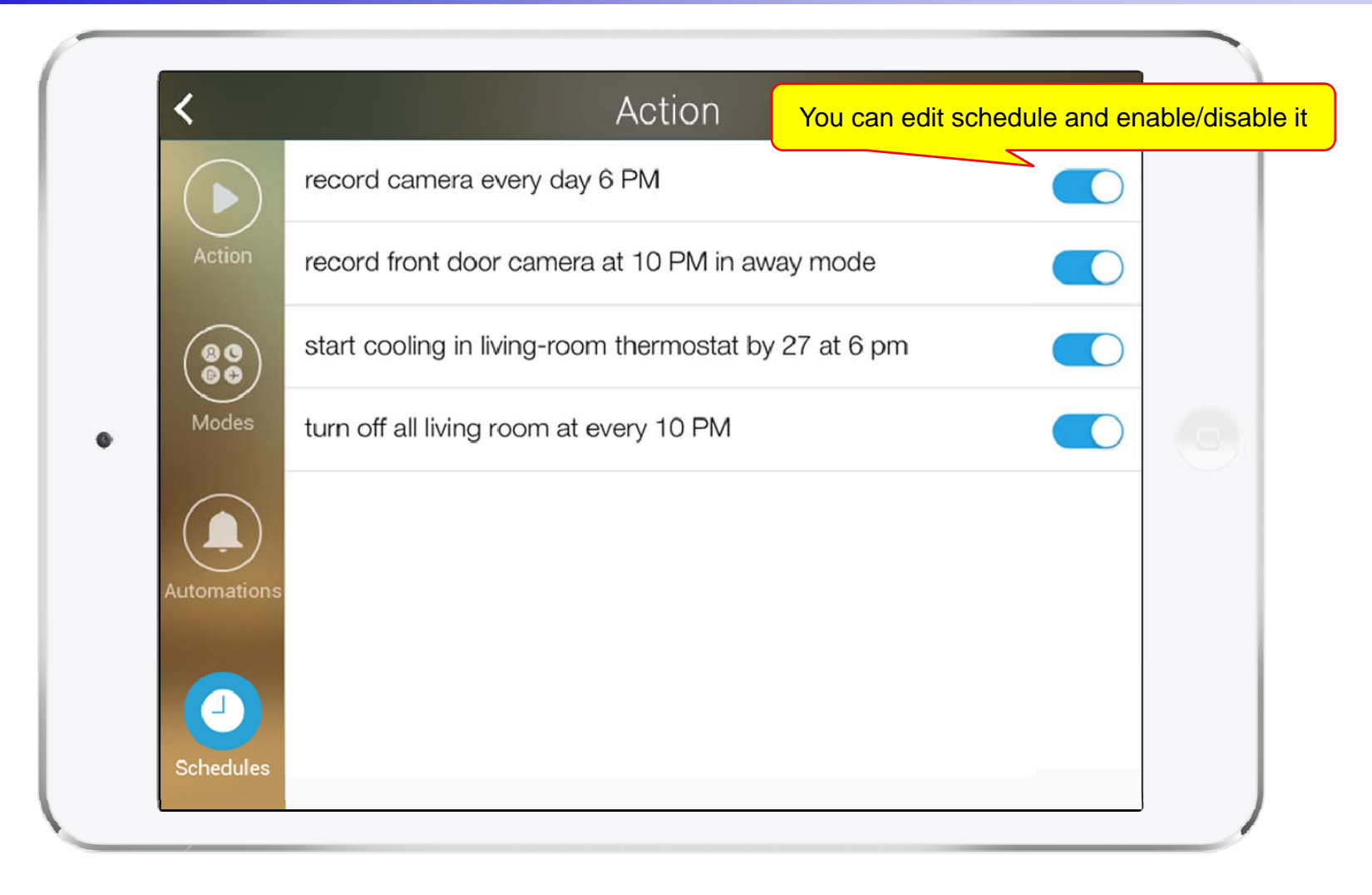

#### **Setting Menu**

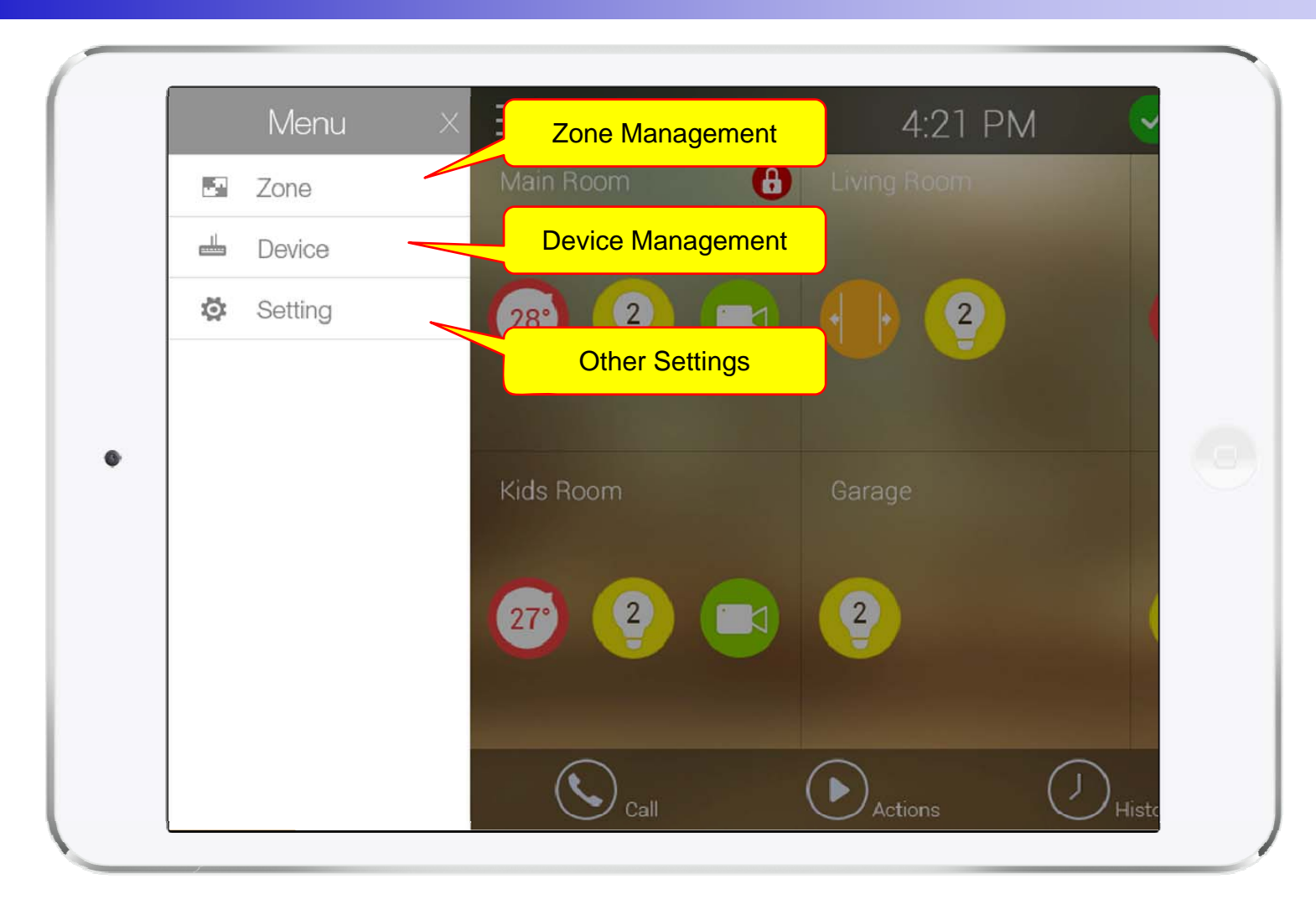

# Thank you!

#### AddPac Technology Co., Ltd. Sales and Marketing

Phone +82.2.568.3848 (KOREA) FAX +82.2.568.3847 (KOREA) E-mail : sales@addpac.com

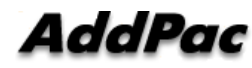